RU

# Пожалуйста, соблюдайте все инструкции по технике безопасности при использовании данного изделия.

# Пожалуйста, прочитайте данное руководство пользователя перед началом работы.

- Быстрая установка
- Универсальность и многофункциональность
- Не утомляет глаза.
- Идеально плоский цифровой экран.

# Инструкции по безопасности

## Питание

# Предупреждения

Не прикасайтесь к вилке шнура питания мокрыми руками. Это может привести к поражению электротоком.

Не используйте поврежденный шнур питания, вилку шнура или неисправную розетку. Это может привести к поражению электротоком.

Не подключайте несколько устройств к одной розетке питания. Это может привести к перегреву розетки и пожару.

Полностью вставьте вилку шнура питания в розетку. Неверное подключение может привести к пожару. Не сгибайте шнур питания и не помещайте на него тяжелые предметы. Это может привести к поражению электротоком или пожару. R

Убедитесь в заземлении устройства. Отсутствие заземления может привести к поражению электротоком при коротком замыкании или перегрузке сети. В случае необходимости установите устройство для защиты от коротких замыканий. Никогда не проводите заземление при помощи телефонных кабелей, громоотвода или газовой трубы. (Это может привести к поражению электротоком, пожару и иным чрезвычайным ситуациям.)

# Предостережения

При отключении шнура питания из розетки держитесь за вилку шнура. Не тяните за сам шнур, так как это может повредить его и привести к пожару.

Всегда отключайте устройство от сети при его чистке. В противном случае это может привести к поражению электротоком. Целью данных предостережений является обеспечение безопасности пользователя и исключение факторов риска, связанных с использованием электротехники. Внимательно прочитайте все данные предостережения и следуйте изложенным инструкциям.

#### Установка

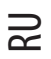

# Предупреждения

Не размещайте емкости с водой (вазы, бутылки, емкости с лекарствами) или мелкие металлические предметы на верхней поверхности устройства. При попадании жидкости или металлических предметов внутрь существует риск возникновения пожара, короткого замыкания или повреждения устройства.

Не размещайте устройство в местах, где оно может быть повреждено из-за дождя, воздействия высокой влажности или вследствие попадания на него маслянистых веществ.

Это может привести к пожару, поражению электротоком, сбоям в работе или деформации.

Не храните воспламеняющиеся или горючие материалы в непосредственной близости от устройства.

Это может привести к пожару или взрыву.

Не размещайте устройство на неустойчивой поверхности (например, шаткой подставке или наклонном столике), а также на любой другой поверхности, площадь которой меньше площади нижней части устройства.

В случае неосторожного обращения детей с данным устройством оно может опрокинуться и упасть. Это может привести к травме ребенка или повреждению прибора. Всегда размещайте устройство на устойчивой поверхности.

Не оставляйте зажженную свечу, фумигатор против насекомых или незатушенные сигареты на поверхности прибора. Не размещайте его вблизи нагревательных приборов (батареи центрального отопления или камина). Это может привести к пожару.

Предупреждения

Установите эффективный водоотвод в том месте, где антенна проходит внутрь здания, чтобы исключить возможность стока воды по кабелю антенны и ее проникновению в корпус устройства. При попадании дождевой воды внутрь устройства существует опасность пожара или поражения электротоком. Не устанавливайте устройство в плохо проветриваемых нишах и углублениях. Это может привести к пожару.

Не размещайте шнур питания прибора рядом с устройствами, выделяющими тепло (например, радиаторы отопления, печи, утюги). В результате излишнего перегрева изоляция шнура может расплавиться, что может послужить причиной пожара или поражения электротоком.

Устанавливайте телевизионную антенну на безопасном расстоянии от линий высокого напряжения и коммуникационных кабелей. Убедитесь в ее надежном креплении. При контакте антенны с линией электропередачи существует опасность пожара, поражения электротоком, различных травм (в т.ч. и несовместимых с жизнью).

Устанавливайте устройство на безопасном расстоянии от стены, чтобы обеспечить хорошую вентиляцию. В случае повышения температуры внутри прибора может возникнуть пожар.

Не накрывайте устройство скатертью, салфеткой или иным тканевым материалом. В случае повышения температуры внутри прибора может возникнуть пожар.

Убедитесь, что устройство размещено на ровной поверхности.

Данные меры предосторожности разделены на два раздела: "Предупреждения" и "Предостережения".

Предупреждение: Пренебрежение данным предупреждением может привести к смерти или серьезной травме.

Предостережение: Пренебрежение данным предостережением может привести к травме или материальному ущербу.

## Использование и обслуживание

### Предупреждения

Отключите шнур питания из розетки во время грозы. Это может привести к пожару или поражению электротоком.

Не вставляйте металлические предметы (например, отвертку,

скрепку, проволоку) в вентиляционные отверстия корпуса прибора или разъемы.

Это может привести к пожару или поражению электротоком.

# Предостережения

Если Вы не пользуетесь устройством в течение длительного периода времени, отключите шнур питания из розетки.

В процессе использования прибора внутри корпуса может накапливаться пыль, что может привести к повышению температуры или нарушению изоляции, что, в свою очередь, может привести к пожару или поражению электротоком.

При перемещении устройства убедитесь, что оно выключено и отсоединено от розетки.

# Предупреждения

При извлечении батареек пульта дистанционного управления убедитесь, что дети не смогут их проглотить. Храните батарейки в местах, недоступных для детей. При проглатывании батарейки ребенком обратитесь за медицинской помощью.

Всегда поднимайте или перемещайте данное устройство вдвоем. При падении устройства возможно его повреждение.

при падстии устронства возможно сто повреждение. Кроме того, это может привести к различного рода травмам.

Вытирайте пыль, влагу или грязь с устройства, используя мягкую сухую салфетку. Несоблюдение данного предписания может привести к пожару или поражению электротоком. Не допускайте детские шалости возле устройства. В случае неосторожного обращения ребенка с данным устройством оно может опрокинуться и упасть на ребенка, что может привести к травме или смерти.

Не разбирайте и не вносите изменений в конструкцию устройства. Не пытайтесь починить прибор самостоятельно. Это может привести к пожару или поражению электротоком. В случае необходимости ремонта обратитесь в Ваш сервисный центр.

Перемещение устройства, подключенного к розетке, может привести к повреждению шнура и пожару или поражению электротоком.

При обнаружении странного запаха или дыма из устройства немедленно отключите его от сети и обратитесь в сервисный центр. В противном случае это может привести к пожару или поражению электротоком.

Рекомендуется вытирать внутренние поверхности устройства не реже одного раза в год. Обратитесь за дополнительной информацией к Вашему продавцу или в сервисный центр.

Использование загрязненного пылью изнутри устройства может привести к пожару или поражению электротоком.

Всегда выключайте устройство и отсоединяйте шнур питания перед его чисткой. Используйте мягкую сухую салфетку.

Никогда не используйте специальные средства, такие как полироли, растворы ацетона, растворители, освежители воздуха, смазочные вещества, моющие средства и иные химикаты. Кроме того не пользуйтесь влажной тряпкой.

PRESTIGIO P300MW

#### 55

## R

## Что такое LCD-телевизор?

S

LCD или ЖКИ телевизор – устройство, созданное по технологии Liquid Crystal Display (жидкокристаллический экран) и являющееся новым поколением абсолютно плоских телевизоров. Жидкокристаллический материал содержится между слоями стекла. При прохождении электрического заряда возникает отражение или блокировка света, излучаемого источником внутри корпуса дисплея. Используя данную технологию, LCD-телевизор позволяет Вам наслаждаться великолепным изображением и не утруждать себя поисками свободного места для размещения телевизора. Вам также больше не придется беспокоиться о неблагоприятном воздействии радиации, источником которой являются обычные ЭЛТ-телевизоры.

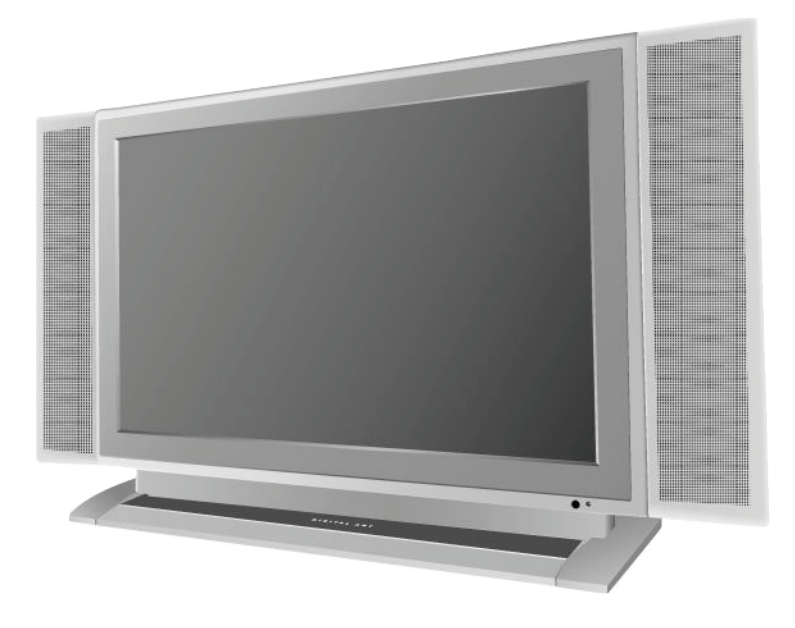

# Особенности

Картинка в картинке: Данная функция позволяет Вам одновременно просматривать несколько телеканалов.

Компьютерный монитор: Данная функция позволяет Вам подключать к Вашему телевизору переональный компьютер для просмотра цифровых изображений высокого разрешения SXCA (1280x1024,60Hz).

ТВЧ-дисплей: Данная функция позволяет Вам просматривать изображения высокой четкости при помощи DVD-плеера или устройства HDTV set-top.

Настройки изображения/звука: Данная функция позволяет Вам устанавливать настройки изображения/звука для различных типов программ и внешних условий просмотра.

Таймер отключения/включения: Данная функция позволяет Вам установить настройки автоматического включения/выключения телевизора в определенные промежутки времени.

Функция ATM: Данная функция позволяет Вам производить автоматический поиск всех стандартных телеи радиоканалов и их автоматическое сохранение.

#### Название каждого компонента

# Вид спереди

RU

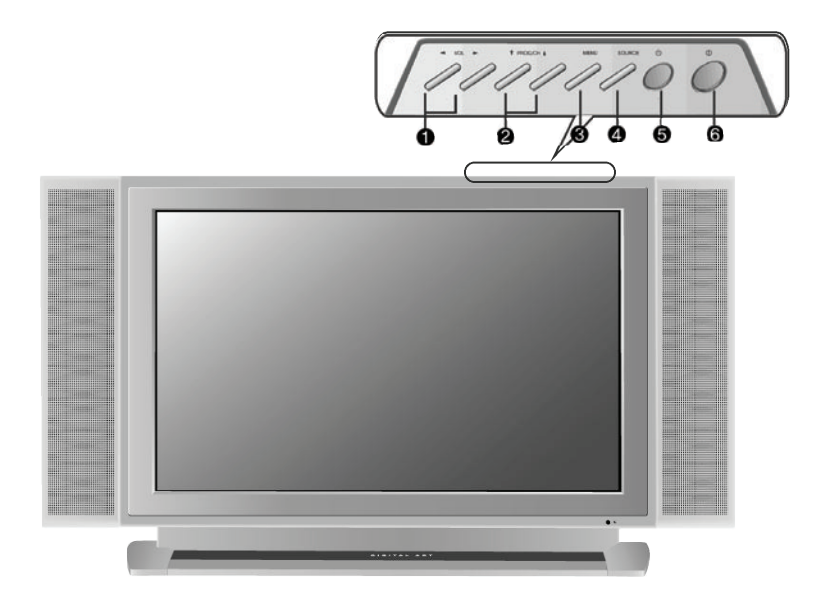

1. Кнопка громкости: уменьшение (-) и увеличение (+) уровня громкости

2. Кнопка программ/каналов: пошаговое уменьшение (-)/увеличение(+) порядкового номера канала/программы

3. Кнопка меню: вывод встроенного меню на экран телевизора

4. Кнопка выбора источника: выбор источника сигнала (телевизор, модуль Scart 1, Scart 2, композитный сигнал, разделительный сигнал S-Video, компонентный сигнал 1 – DVD, компонентный сигнал 2 – DTV (цифровое телевидение), <del>компьютер (PC)</del>

5. Кнопка режима ожидания

6. Кнопка питания: не забудьте отключить питание прибора, если Вы не планируете его использовать в течение длительного периода времени.

# Настройки и функции

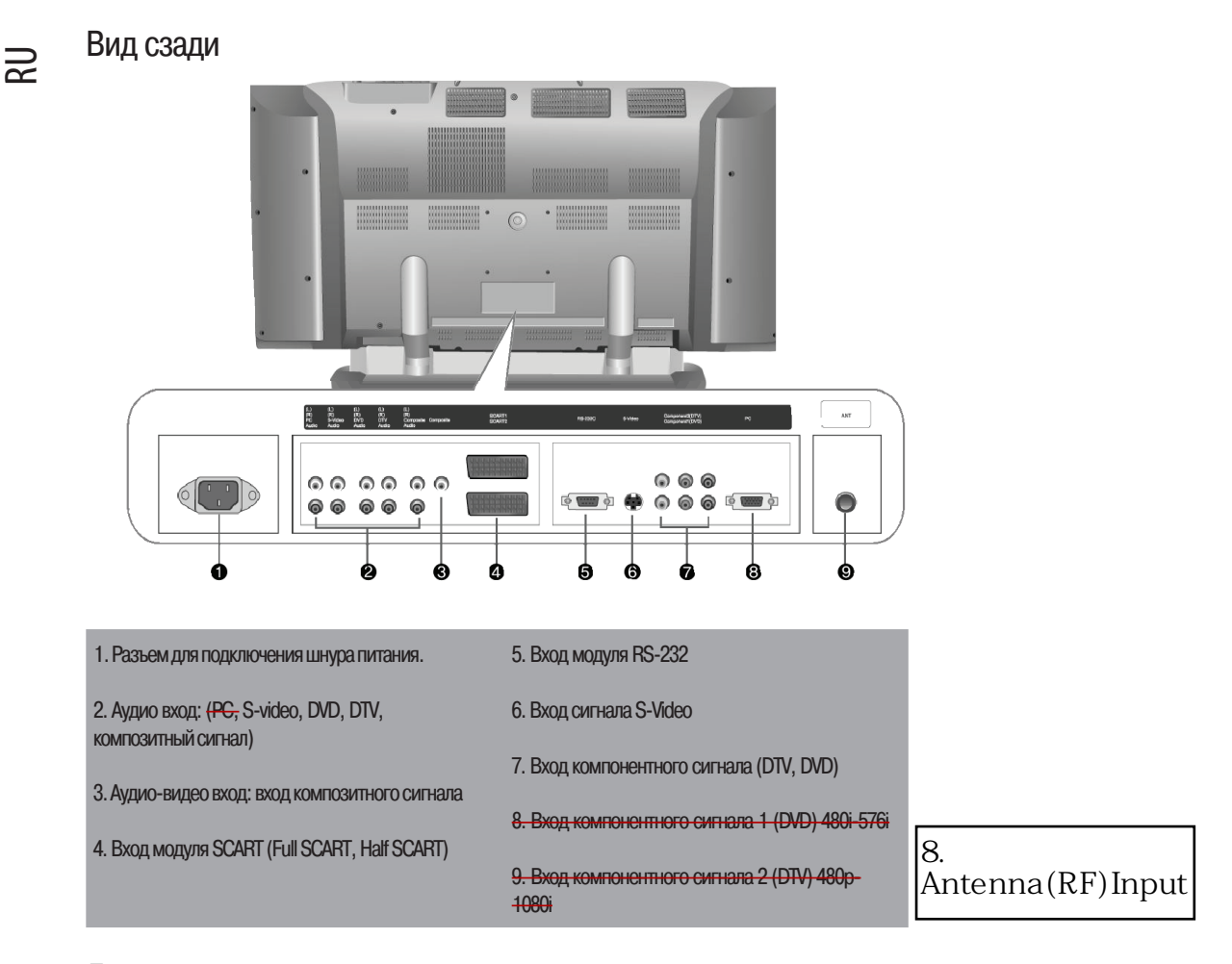

## Дополнительные принадлежности

Приведенные ниже дополнительные принадлежности могут отличаться от входящих в комплект поставки.

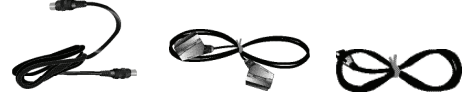

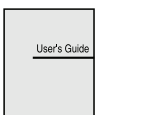

Руководство

пользователя

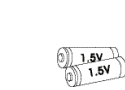

Антенный кабель Кабель SCART

Шнур питания

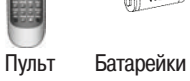

000

дист.упр. (2) (тип ААА, 1.5V)

### Настенная установка

Ваш LCD-телевизор может быть установлен на вертикальной поверхности (стене) как указано на иллюстрации.

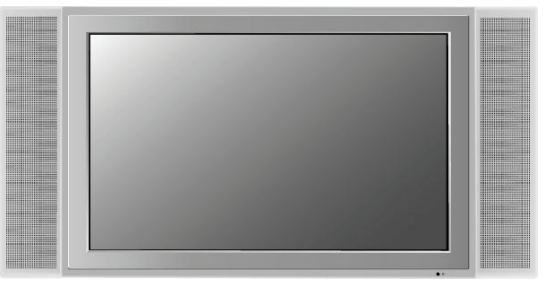

# Предостережения при установке телевизора

#### Настенная установка

Убедитесь, что у Вас достаточно свободного места, чтобы установить телевизор на стене. (См. варианты А и В.)

Установка LCD-телевизора в плохо проветриваемом месте может привести к пожару или повреждению самого телевизора в результате перегрева.

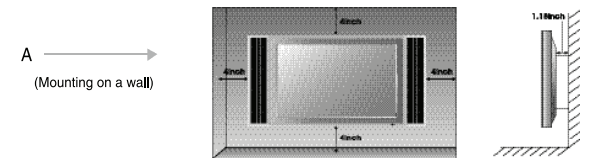

Обратитесь к Вашему дилеру для приобретения комплекта крепежных материалов, необходимых для варианта настенной установки телевизора.

## Установка на подставку

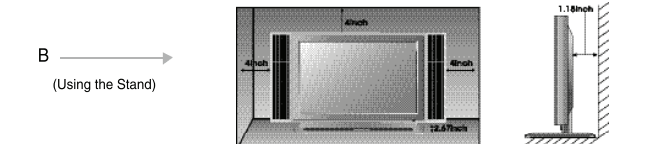

Не устанавливайте телевизор на подставку, площадь которой меньше площади нижней поверхности прибора.

Обратитесь к руководству, прилагаемому к подставке для установки телевизора, за получением более полной информации о процессе установки.

Обратитесь к Вашему дилеру для приобретения комплекта акустических систем.

PRESTIGIO P300MW

RU

# Подключение антенны

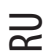

# Подключение квартирной антенны

Использование квартирной антенны

Сначала подключите антенный кабель к антенному выходу на стене, а затем подсоедините антенну к антенному входу телевизора.

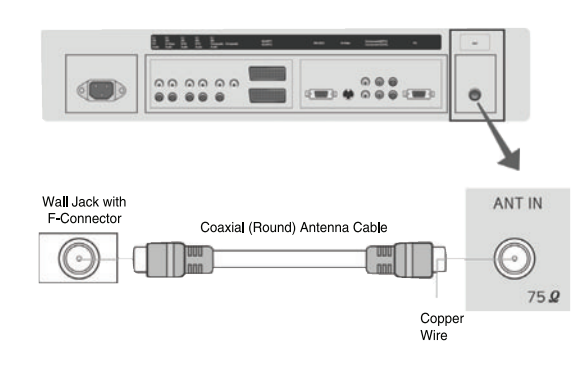

# Использование внешней антенны

Подключение антенны

Использование внешней антенны

Чтобы подключить внешнюю антенну, обратитесь к квалифицированному специалисту.

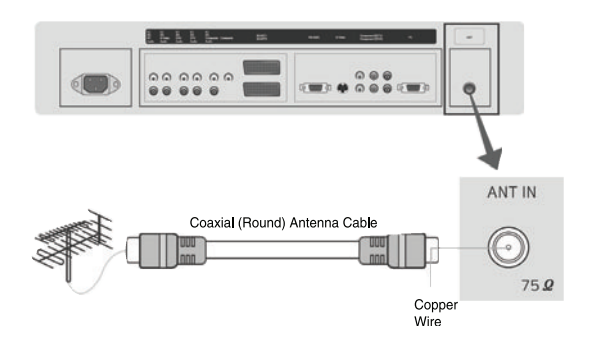

#### Пульт дистанционного управления (ДУ)

#### Функции пульта ДУ

Пульт ДУ изготовлен с применением технологии инфракрасного соединения Infra-Red (IR). Направьте его непосредственно на LCD-телевизор. Пульт ДУ может работать некорректно, если расстояние от прибора слишком велико, а угол действия неверен.

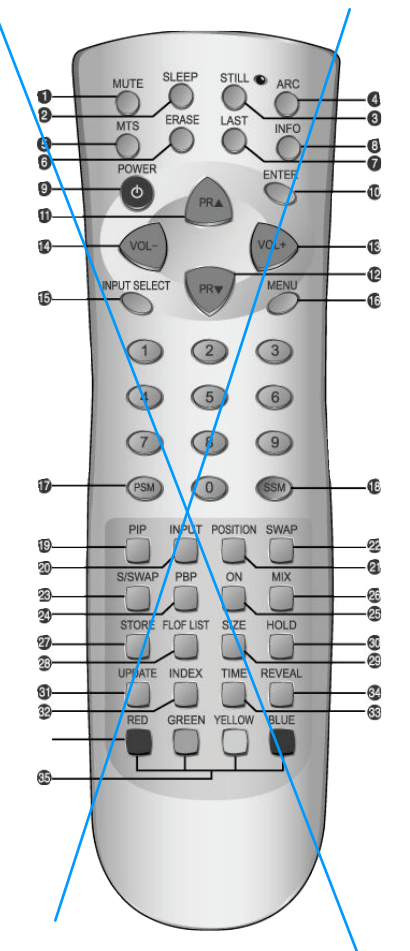

#### 1. МИТЕ : выключение звука

- 2. SLEEP : установка таймера
- <del>3. STILL : пауза</del>
- 4. ARC : изменение геометрических размеров
- 5. MTS : режим стерео-звука
- 6. ERASE : не доступно
- 7. LAST : переключение на ранее просматривавшийся канал
- 8. INFO : информация экрана
- 9. POWER : включение/выключение режима ожидания
- 10. ENTER : сохранение параметров
- 11.PR/\:пошаговое увеличение(+) номера просматриваемого канала, перемещение по меню или прокрутка на страницу вверх, включение режима ожидания
- 12.PR\/: пошаговое уменьшение(-) номера просматриваемого канала, перемещение по меню или прокрутка на страницу <del>вниз</del>
- 13. VOL+: увеличение громкости (+) или перемещение по меню
- 14. VOL-: уменьшение громкости (-) или перемещение по меню
- 15. INPUT SELECT : выбор источника входящего сигнала
- 16. MENU : вызов меню на экран
- 17. PSM : установка режимов изображения (CUSTOM, DYNAMIC, STANDARD, MOVIE, MILD)
- 18. SSM : установка режимов звука (CUSTOM, STANDARD, MUSIC, MOVIE. SPEECH)
- Кнопки режима "картинка в картинке"
- 19. РІР : включение/выключение режима "картинка в картинке"
- 20. INPUT : выбор источника для режима "картинка в картинке"
- 21. POSITION : положение изображения режима "картинка в картинке"
- 22. SWAP : переключение источников режима "картинка в картинке"
- 23. S/SWAP: переключение звука
- 24. РВР : изменение режима "картинка в картинке" и режима РВР
- Кнопки режима телетекста
- 25. ON : включение режима телетекст
- 26. MIX: сочетание режима телетекста с режимом телевизора
- 27. STORE: сохранение указанной пользователем страницы
- 28. FLOF/LIST : изменение режима FLOF/LIST
- 29. SIZE : размер экрана телетекста
- 30. HOLD: удержание изображения в режиме телетекста
- 31. UPDATE: отмена изображения или обновление текста
- 32. INDEX : индекс текста
- 33. ТІМЕ: отображение времени
- 34. REVEAL : выделение скрытого текста в режиме телетекста
- 35. RED, GREEN, YELLOW, BLUE: кнопки прямого доступа к

страницам телетекста

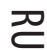

# Remote Controller

#### Functions of remote control buttons

The remote control is using Infra-Red (IR). Point it towards the front of the LCD TV. The remote control may not work correctly if it is operated out of range or

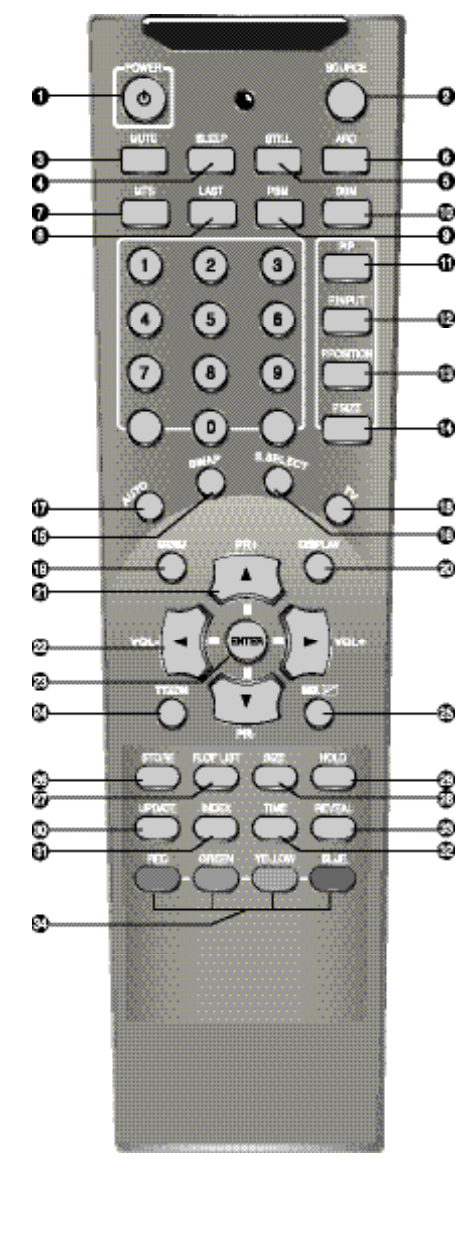

| out of angle.                                              |
|------------------------------------------------------------|
|                                                            |
| 1. POWER TURNS THE TV ON AND OFF(page.18)                  |
| 2. SOURCE : USE TO SELECT AN INPUT SOURCE (page 20)        |
| 3. MUTE : PRESS TO TEMPORARILY CUT OFF THE SOUND (page 19) |
| 4. SLEEP: PRESS TO SELECT A TIME FOR THE TV TO TURN OFF    |
| AUTOMATICALLY (page.37)                                    |
| 5. STILL : PRESS TO STOP THE ACTION DURING A PARTICULAR    |
| SCENE (page.31)                                            |
| 6. ARC (Aspect Ratio Control): PRESS TO CHANGE THE         |
| SCREEN SIZE (page 27)                                      |
| 7. MTS (Multi+Television Sound): PRESS TO SELECT MONO      |
| OR STEREO MODE (page.34)                                   |
| 8. LAST: TURNS TO THE PREVIOUS CHANNEL (page (19)          |
| 9. PSM : PICTURE STATUS MEMORY KEY (page 23)               |
| 10 SSM: COUND STATUS MEMORY (EV(1)                         |
|                                                            |
| (COSTOM, STANDARD, MOSIC, MOVIE, SPEECH)                   |
| PIP CONTROL KEY (page 32, 33)                              |
| (11. PIP: PIP ON/OFF)                                      |
| 12. P.INPUT : PIPINPUT SELECT KEY                          |
| 13. P.POSITION : PIP POSITION CONTROL KEY                  |
| 14. P.SIZE : PIP AND PBP MODE CHANGE                       |
| 15. SWAP: PIP SOURCE SWAP                                  |
| 16. S. SELECT : SOUND SWAP KEY                             |
|                                                            |
| 17. AUTO(AUTO IN PROGRESS): IN PC MODE, PRESS TO           |
|                                                            |
| 10. IV. IV INPUT SOURCE SELECT KEY                         |
| 20 DISPLAYS THE MAIN ON-SCREEN MENU                        |
| AND ALIDIO / VIDEO SETTINGS (hage 10)                      |
| (PR+ PR-): PROGRAM MENIL CONTROL OR PAGE LIP               |
| AND DOWN KEY, STAND BY ON                                  |
| (VOL+, VOL-); PRESS TO INCREASE OR DECREASE                |
| THE VOLUME OR MENU CONTROL KEY                             |
| 23. ENTER: SAVE THE VALUE                                  |
| (TELETEXT CONTROL KEY (page 38)                            |
|                                                            |
|                                                            |
| 26. STORE STORE THE USER DEFINED FAVORITE PAGE             |
| 27. FLOF/LIST EXCHANGE FLOF/LIST MODE                      |
| 28 SIZE: TELETEXT SCREEN SIZE KEY                          |
| 29 HOLD THOLDELINGTION DURING TELETEXT DISPLAY             |
| 30. UPDATE: DISPLAY CANCEL OR TEXT LIPDATE KEY             |
| 31. INDEX : TEXT INDEX KEY                                 |
|                                                            |
| 33 REVEAL SELECTHIDDEN CONTENT DURING TELETEXT DISPLAY     |
| 34. RED. GREEN. YELLOW. BLUE: DIRECT ACCESS TEI FTFXT      |
| LINKED PAGE KEY                                            |

# Предупреждение проблем при использовании пульта ДУ

1. Проверьте полярность (+,-) батареек при их установке в пульт.

2. Убедитесь, что батарейки заряжены.

RU

3. Убедитесь, что телевизор включен и подключен к электрической розетке.

4. Проверьте, не находятся ли в непосредственной близости от телевизора какие-либо флуоресцентные или неоновые лампы.

# Установка батареек в пульт ДУ

1. Нажмите на защелку и сдвиньте крышку отсека батареек.

2. Вставьте две батарейки типа ААА, 1.5V. Убедитесь в правильной полярности (+ и -) и надежности установки.

3. Закройте крышку отсека.

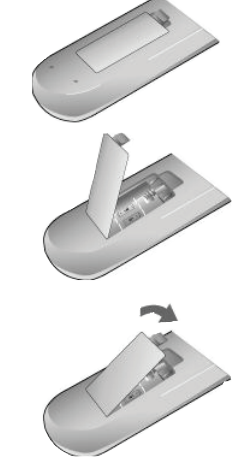

Replace the cover

Внимание: Существует риск взрыва при использовании батареек иного типа. Утилизируйте использованные батарейки согласно существующим в Вашей стране правилам.

Пульт ДУ

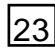

Пульт ДУ следует использовать на расстоянии до 30 футов (7м) и при угле до 30 градусов влево или вправо от инфракрасного передатчика на передней панели телевизора. Использованные батареи следует утилизировать надлежащим образом.

# VCR/Cable TV Connections

#### Подключение видеомагнитофона (VCR)

#### Подключение ко входу композитного сигнала

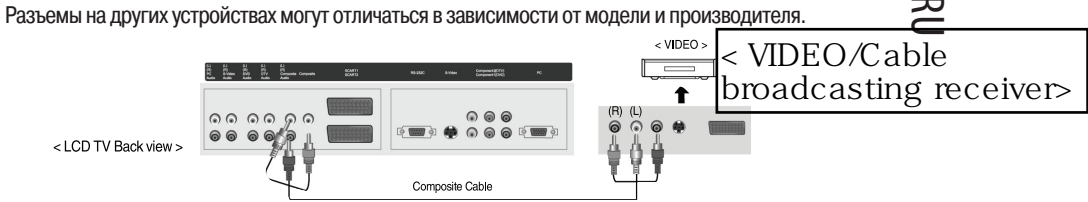

Подключите видеомагнитофон входу композитного сигнала телевизора при помощи кабеля для композитного сигнала. (Убедитесь, что цветовое обозначение разъемов и цвет кабеля совпадают)

# Подключение к разъему S-Video

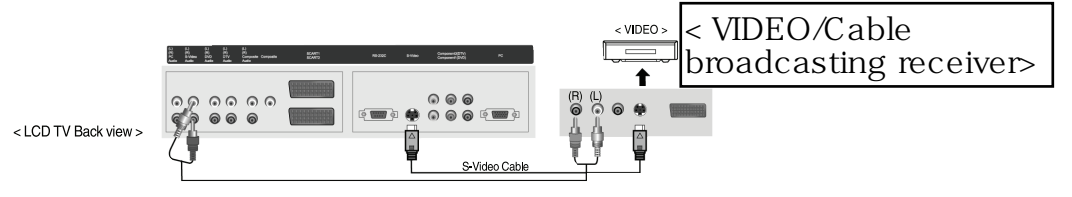

\* Используйте кабель S-Video для получения изображения высокого качества.

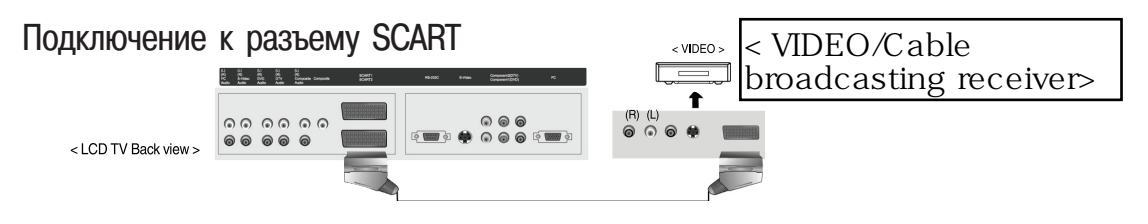

\* Соедините разъем SCART LCD-телевизора и видеомагнитофон при помощи кабеля SCART.

#### Воспроизведение видеозаписи с видеомагнитофона

1. Включите LCD-телевизор и нажмите кнопку

2. Используйте кнопку (композитный видеосигнал). для переключения режима "composite"

на пульте ДУ.

Если подключено соединение S-Video, выберите режим S-Video.

Если подключено соединение SCART, выберите режим SCART1 или SCART2.

3. Включите видеомагнитофон, вставьте кассету и нажмите кнопку воспроизведения.

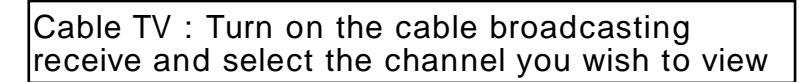

# Кабельные подключения

RU

#### Подключение к разъему композитного сигнала

Чтобы осуществлять просмотр кабельного телевидения, обратитесь в местную комуланию кабельного телевидения и установите специальный конвертер (Set-Top-Box) Разъемы на других устройствах могут отличаться в зависимости от модели и производителя.

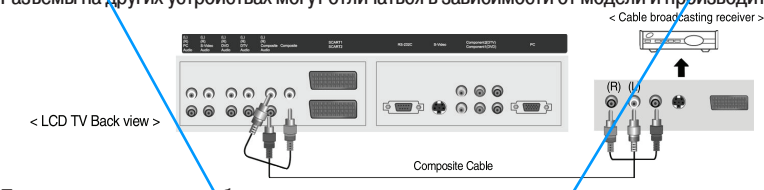

Подключите приемник кабельного телевидения к входу композитного сигнала телевизора при помощи кабеля для композитного сигнала.

(Убедитесь, что цветовое обозначение разъемов и цвет кабеля совпадают)

# Подключение к разъему S-Video

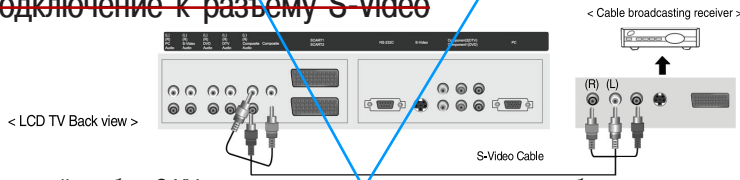

Используйте кабель S-Video для получения в сококачественного изображения.

## Подключение к разъему/SCART

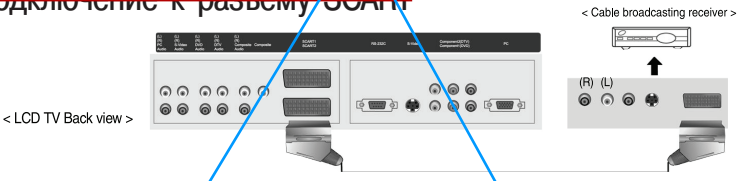

Подключите приемник кабельного телевидения к разъему SCART при помощи кабеля SCART

# Просмотр гередач кабельного телевидения

| 1 | REDOLUTO I C     |             | IA LOWMATO KUORK |
|---|------------------|-------------|------------------|
| 7 | . DIGITO HITC LO | р-телевизор | HUMINITC KHOHK   |

для переключения режима "composite"

на пульте ДУ.

PRESTIGIO P300MW

(композитный видеосигнал).

2. Используите кнопку

Если годключено соединение S-Video, выберите режим S-Video.

Если подключено соединение SCART, выберите режим SCART1 или SCART2.

3. Включите приемник кабельного телевидения и выберите канал для просмотра.

64

## Подключение видеокамеры/игровой приставки

#### Подключение к разъему композитного сигнала

Разъемы на других устройствах могут отличаться в зависимости от модели и производителя.

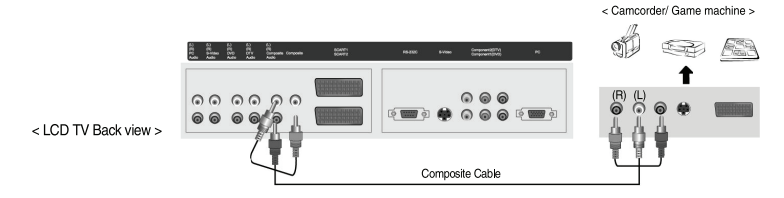

\* Подключите видеокамеру/игровую приставку ко входу композитного сигнала телевизора при помощи кабеля для композитного сигнала. (Убедитесь, что цветовое обозначение разъемов и цвет кабеля совпадают)

# Подключение к разъему S-Video

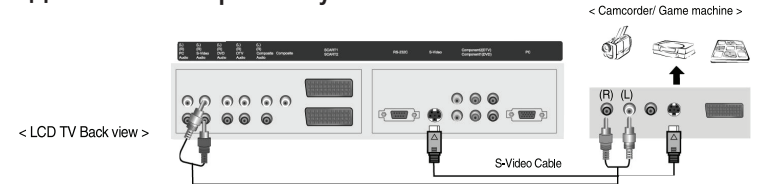

Используйте кабель S-Video, если внешнее устройство оборудовано разъемом S-Video.

# Использование возможностей видеокамеры/игровой приставки

1. Включите LCD-телевизор и нажмите кнопку

на пульте ДУ.

2. Используйте кнопку (композитный видеосигнал).

для переключения режима "composite"

Если осуществлено подключение S-Video, выберите режим S-Video.

 Включите видеокамеру или игровую приставку и установите в режим Video (видео). (Обратитесь к руководству пользователя внешнего устройства за получением дополнительной информации)

4. Вставьте кассету в видеокамеру и нажмите кнопку воспроизведения или вставьте диск в игровую приставку.

PRESTIGIO P300MW

65

R

# Подключение DVD

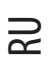

#### Подключение к разъему компонентного сигнала

Разъемы на других устройствах могут отличаться в зависимости от модели и подели и по

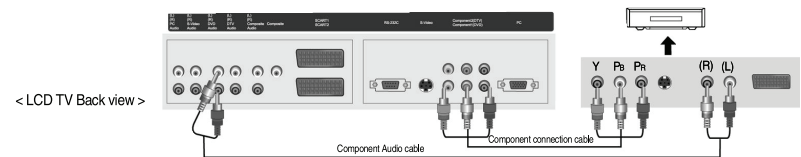

Соедините разъемы видео-выхода DVD-устройства с разъемами Y, PB, PR (component 1) Вашего телевизора.
 Подключите аудио-разъемы телевизора (левый и правый) к разъемам аудио-выхода DVD-устройства.

#### Подключение к разъему S-Video

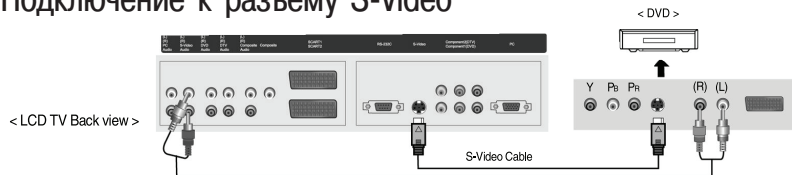

Используйте кабель S-Video, если внешнее устройство оборудовано разъемом S-Video.

# Подключение к разъему SCART

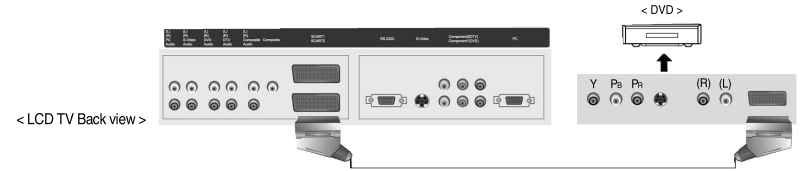

Подключите DVD-устройство к разъему SCART при помощи кабеля SCART

# Просмотр **DVD**

1. Включите LCD-телевизор и нажмите кнопку

 Используйте кнопку (компонентный сигнал). для переключения режима "component 1"

на пульте ДУ.

Если подключено соединение S-Video, выберите режим S-Video.

Если подключено соединение SCART, выберите режим SCART1 или SCART2.

3. Включите DVD-устройство, вставьте DVD-диск и нажмите кнопку воспроизведения.

# Подключение DTV

#### Подключение к разъему компонентного сигнала

Разъемы на других устройствах могут отличаться в зависимости от модели и производителя.

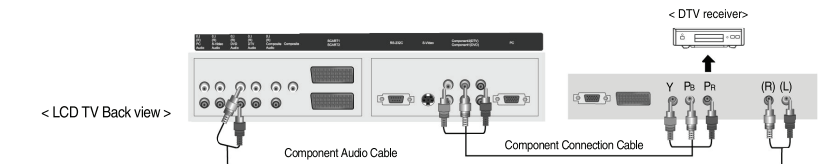

 Соедините разъемы видео-выхода DTV-приемника с разъемами Y, PB, PR (component 2) Вашего телевизора.
 Подключите аудио-разъемы телевизора (левый и правый) (component 2) к разъемам аудио-выхода DTVприемника при помощи аудио-кабеля.

\* разъемы выхода DTV- приемника могут быть обозначены Y, PB, PR или Y, CB, CR в зависимости от модели.

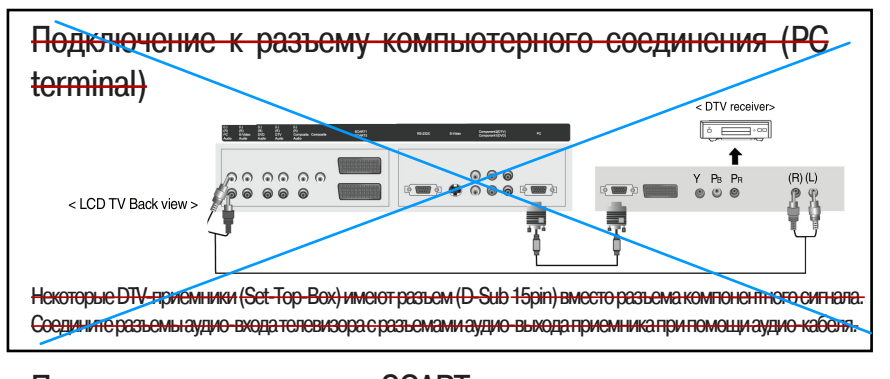

## Подключение к разъему SCART

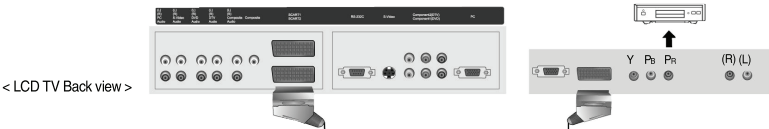

Подключите DTV-устройство к разъему SCART при помощи кабеля SCART

## Просмотр изображения DTV

1. Включите LCD-телевизор и нажмите кнопку

на пульте ДУ.

< DTV receiver:

 Используйте кнопку (компонентный сигнал). для переключения режима "component 2"

-При подключении при помощи разъема D-Sub 15 Pin, выберите режим PC. Если подключено соединение SCART, выберите режим SCART1 или SCART2.

3. Включите DTV-приемник и выберите канал для просмотра.

PRESTIGIO P300MW

RU

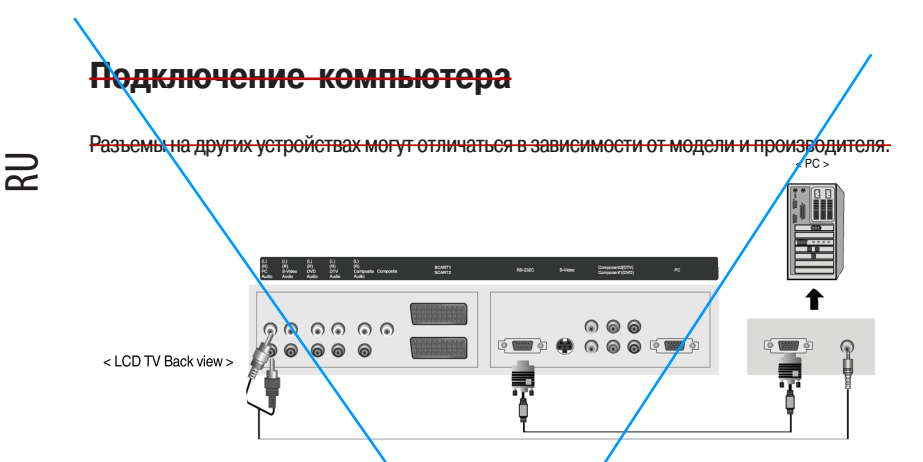

Соедините разъем RGB телевизора с разъемом RGB компьютера при помощи кабеля D-Sub. Соедините разъемы аудио-входа телевизора с разъемами аудио-выхода приемника при помощи аудио-кабеля. (Только для компьютеров с имеющимся аудио-разъемом)

Использование подключения к компьютеру

1. Включите LCD-телеризор и нажмите кнопку

<del>на пуяьте ДУ.</del>

2. Используйте кнопку

для переключения режима "РС" (компьютер).

3: Установите и астройки выходного видеосигнала компьютера VGA (640х480)/ SVGA (800х600)/ XGA (1024х758), SXGA (1280х1024, 60Hz). При режиме выше SXGA (1280х1024, 75Hz) может появиться надпись "Out of Range" (Превышение). Убедитесь, что Вы установили настройки выходного видеосигнала компьютера не выше, чем SXGA.

## Основные операции

## Включение LCD-телевизора

RL

Включение телевизора Подключите шнур питания. Подключите все необходимое внешнее оборудование. Приступайте к работе после внимательного прочтения данного руководства. Проверьте правильность подключения шнура питания к розетке питания и к разъему питания на телевизоре. Включение/выключение телевизора Чтобы включить телевизор: Нажмите кнопку питания на телевизоре и затем нажмите кнопку выключения режима ожидания. Чтобы выключить телевизор: Нажмите кнопку включения режима ожидания и затем нажмите кнопку выключения питания. Выключение питания телевизора поможет экономить электроэнергию. Ту же функцию имеет и процедура отключения шнура питания из розетки. Если включен режим таймера включения, не следует выключать телевизор полностью. Включение/выключение телевизора при помощи пульта ДУ: Нажмите кнопку выключения режима ожидания. (Если телевизор не включен, не забудьте включить основное питание телевизора; при включенном телевизоре индикатор питания горит красным цветом). Press the power button Предостережение – после выключения основного питания телевизора, выждите не менее 3 секунд, of remote controller прежде чем снова включить питание.

## Начальные настройки

•При первом включении данного телевизора следующие настройки могут быть установлены при помощи встроенной функции "plug and play" ("включай и работай").

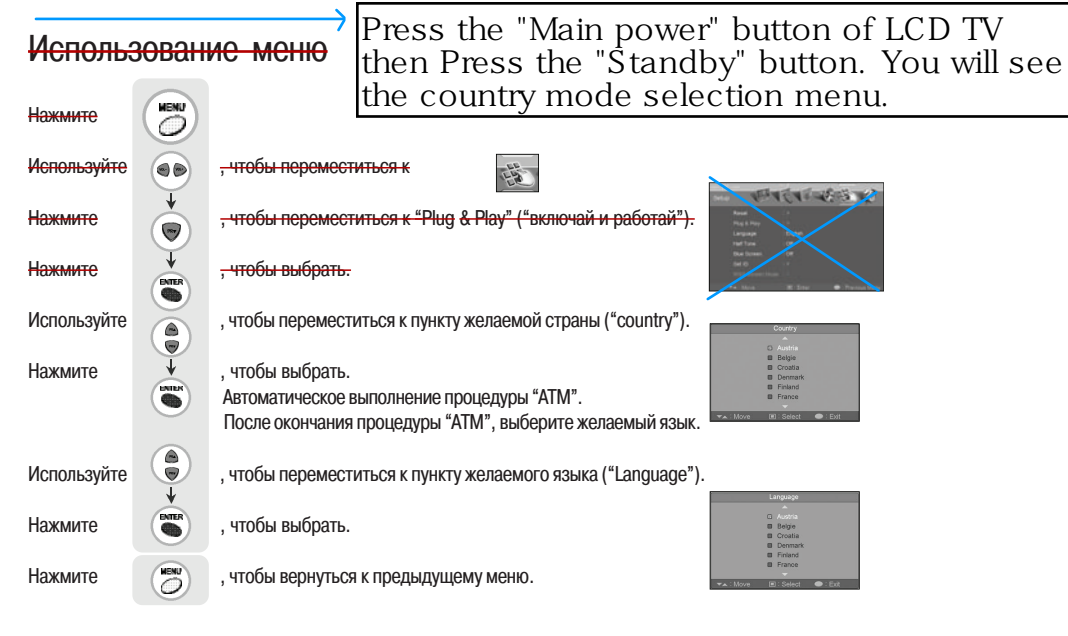

PRESTIGIO P300MW

69

|        | Просмотр телепрограмм                                                                                                    |
|--------|----------------------------------------------------------------------------------------------------|
| N<br>N | Выбор каналов Program Selection                                                                                                    |
|        | мошаговое увеличение номера текущего канала.                                                                                                    |
|        | тошаговое уменьшение номера текущего канала. decreases the channel.                                                                                                    |
|        | Цифровые кнопки также могут быть использованы. Например, для выбора канала 7 нажмите "07"                                                                              |
|        | Возврат к предыдущему каналу.                                                                                                    |
|        | Нажмите (), чтобы вернуться к каналу, который Вы просматривали до этого.                                                                                               |
|        | Регулировка громкости                                                                                                    |
|        | увеличение громкости.                                                                                                    |
|        | Выключение звука<br>Используйте функцию выключения звука, чтобы выключить на время звук телевизора, если Вы<br>хотите ответить на телефонный звонок или открыть дверь. |
|        | Нажмите еще раз, чтобы вновь включить звук.                                                                                                    |
|        | INFO – проверка текущего состояния                                                                                                    |
|        | Haxmute Dutton on the remote control.                                                                                                    |
|        | На экране будут показаны настройки и установки                                                                                                    |
|        | Нажмите или подождите 10 секунд, чтобы добиться исчезновения окна меню.                                                                                                |

PRESTIGIO P300MW

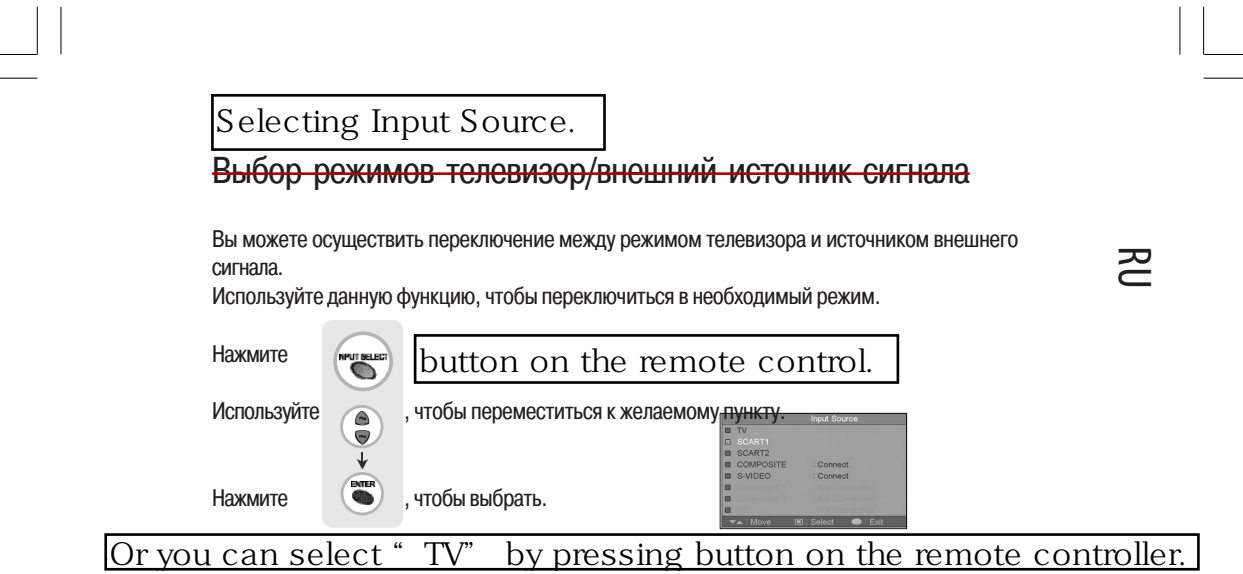

Помимо просмотра телепрограмм TV Вы также можете подключить различные устройства посредством разъемов SCART1, SCART 2, Composite, S-Video, Component 1, Component 2, <u>и PC</u>. Все источники входящего сигнала будут автоматически определены и отображены на экране, но Вы также можете самостоятельно активировать источник, когда подключен только его кабель.

#### Использование меню

| Нажмите     |   | . Появиться окно меню.                                                                                                    |
|-------------|---|----------------------------------------------------------------------------------------------------|
| Используйте |   | (стрелки влево/вправо), чтобы переместить курсор в требуемом направлении.                                                                                                    |
|             | ¥ | Patan<br>France Main<br>Control Control<br>Control Control Control<br>Control Control Control Control<br>Control Control Control Control Control Control<br>Control Control Control Control Control Control Control<br>Control Control Cont |
| Нажмите     |   | , чтобы перейти к следующему меню.                                                                                                    |
| Нажмите     |   | , чтобы выбрать.                                                                                                    |
| Нажмите     |   | , чтобы вернуться к предыдущему меню.                                                                                                    |

#### Установка страны

RU

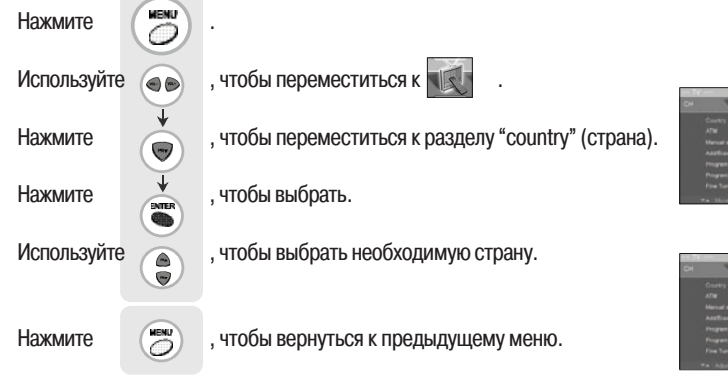

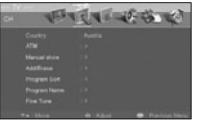

| 01 | TET                                                                                                    | 一下で世                                                                                                    | 10       |
|----|----------------------------------------------------------------------------------------------------|----------------------------------------------------------------------------------------------------|----------|
|    | Country<br>ATM<br>Manual shore<br>Add@lause<br>Program Solt<br>Program Salt<br>Program Salt<br>Program Salt | Austral Biologie Countin Countin Present Present Pres |          |
|    | ++ April                                                                                                    | 4 2ml . Pr                                                                                                    | ing them |

# Стандарты телевизионной системы

 NTSC (National Television System Committee),
 PAL (Phase Alternative Line), SECAM (Săquential Coulebr Amămoire)

 L/SECAM: Франция

 D.K/SECAM: Россия, Польша, Чехословакия, Венгрия

 I/PAL: Великобритания, Гонконг

 B.G/PAL: Германия, Голландия, Швейцария, Италия, Австрия, Югославия

 B/PAL: Австралия, Новая Зеландия, Сингапур, Норвегия, Индия, Таиланд, Индонезия, Малайзия

 M./ PAL: Бразилия

 B/SECAM: Египет, Иран, Ирак

 D/PAL: Китай, Северная Корея

 B.H/PAL: Бельгия

# Настройка каналов Setting Programs

Используйте функцию автоматического поиска (Auto Search) для настройки всех транслируемых каналов.

| Нажмите     |       |                                                                                      |
|-------------|-------|--------------------------------------------------------------------------------------|
| Используйте |       | , чтобы переместиться к .                                                            |
| Нажмите     |       | , чтобы переместиться к "АТМ".                                                       |
| Нажмите     |       | , чтобы выбрать.                                                                     |
| Используйте |       | , чтобы переместиться к "Start" (начало).                                            |
| Нажмите     | ENTER | , чтобы выбрать.                                                                     |
|             |       | Нажмите "Start"(начало), чтобы начать автоматический поиск каналов. Program          |
| Нажмите     |       | все транслируемые каналы оудут установлены.<br>, чтобы вернуться к предыдущему меню. |

# Чтобы настроить или удалить канал Program

| Нажмите     | KEND .                                                          |
|-------------|-----------------------------------------------------------------|
| Используйте | , чтобы переместиться к                                         |
| Нажмите     | • чтобы переместиться к "Add/ Erase" (добавить/удалить)         |
| Нажмите     | учитобы выбрать.                                                |
| Используйте | • чтобы переместиться к "Add" (добавить) или "Erase" (удалить). |
| Нажмите     | читобы выбрать.                                                 |
| Нажмите     | , чтобы вернуться к предыдущему меню.                           |

PRESTIGIO P300MW

RU

# Изменение настроек изображения

RU

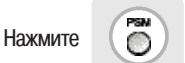

Нажмите кнопку режимов изображения, чтобы выбрать необходимый режим.

| Custom   | -> | Dynamic | - | Standard | - | Movie | - | Mild |
|----------|----|---------|---|----------|---|-------|---|------|
| <b>↑</b> |    |         |   |          |   |       |   |      |

Custom (Пользовательский): Используйте данный режим, чтобы установить свои собственные настройки.

Dynamic (Динамический): Используйте данный режим при просмотре телевизора в ярко освещенном помещении.

Standard (Стандартный): Режим стандартных настроек для лучшего просмотра (заводской режим). Movie (Кино): Используйте данный режим при просмотре фильмов.

Mild (Мягкий) : Используйте данный режим при просмотре телевизора в темных помещениях.

# Регулировка настроек изображения

| Нажмите     | (MENU) |                                                                                                    |                                           |
|-------------|--------|----------------------------------------------------------------------------------------------------|-------------------------------------------|
| Используйте |        | , чтобы переместиться к 🗾 .                                                                                          | Pattern<br>Screen MA                      |
| Нажмите     |        | , чтобы переместиться к "Custom Adjust"                                                                              | 1.00<br>100                               |
| Нажмите     |        | , чтобы выбрать.                                                                                                    | wa likuw                                  |
| Используйте |        | , чтобы переместиться к желаемой категории.                                                                          | Pattern Laren Ma<br>Dansen Ma<br>Dansen M |
| Используйте |        | , чтобы установить настройки.                                                                                        | ec.<br>Ta libra                           |
| Используйте |        | , чтобы выбрать.между Brightness (яркость)/<br>Contrast (контраст)/Color (цвет)/Tint (тон)/<br>Sharpness (резкость). | Brightness                                |
| Нажмите     |        | , чтобы вернуться к предыдущему меню.                                                                                |                                           |

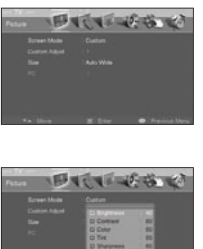

Пользовательский режим Brightness (яркость): регулировка яркости изображения. Contrast (контраст): регулировка контраста изображения. Colour (цвет): регулировка цвета изображения. Tint (тон): регулировка натуральных оттенков изображения. Sharpness (резкость): регулировка резкости изображения.

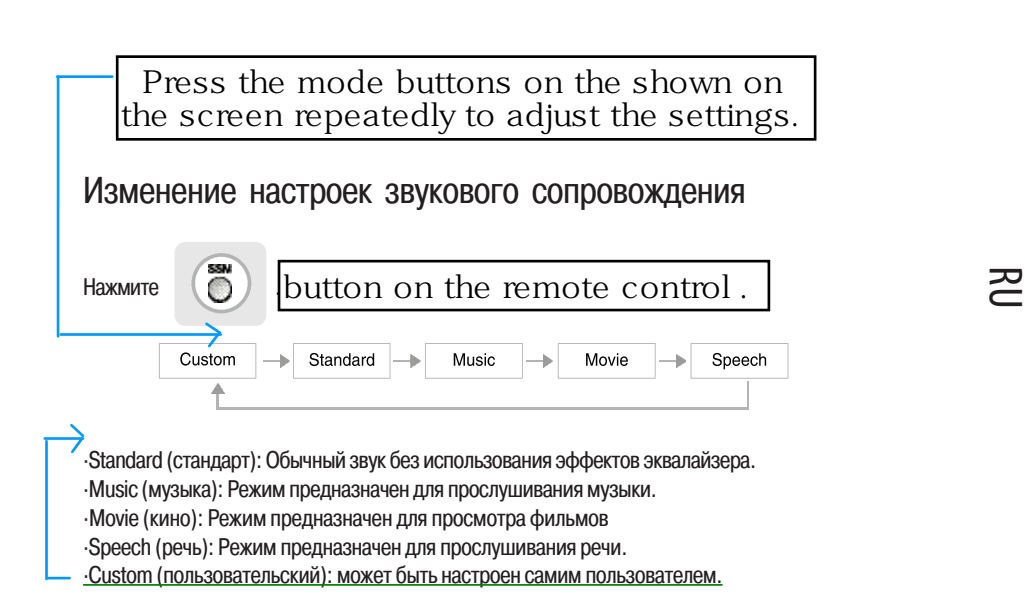

# Регулировка настроек звукового сопровождения

| Нажмите     |                                                      |                                                                                                    |
|-------------|------------------------------------------------------|----------------------------------------------------------------------------------------------------|
| Используйте | , чтобы переместиться к                              | W WYERE W                                                                                                    |
| Нажмите     | , чтобы переместиться к "Custom Adjust" (пользовател | None Custom<br>Dation Adam : :<br>Ada Values Land : :04<br>MTE Mase                                                                                                    |
| Нажмите     | , чтобы выбрать.                                     | •• Nov 🗶 Exer 🗣 Presse Nov                                                                                                    |
| Используйте | , чтобы переместиться к желаемой категории.          | Annual Control Control                                                                                                    |
| Используйте | , чтобы установить настройки.                        | -a thua 👄 hight 🖝 frains that                                                                                                    |
| Нажмите     | , чтобы вернуться к предыдущему меню.                | 11 Easter<br>12 Easter<br>13 Easter<br>13 Easter<br>14 Easter<br>14 Easter |

# Пользовательский режим

Volume (громкость): Используйте данный режим для регулировки громкости звука. Balance (баланс): Используйте данный режим для регулировки громкости звука левой и правой колонки.

Equalizer (эквалайзер): Используйте данный режим для регулировки настроек качества звука.

#### Установка языка меню

RU

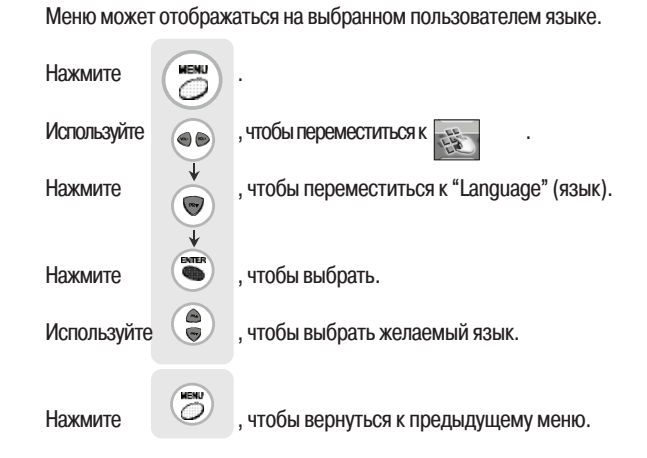

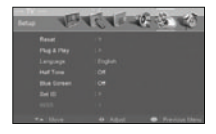

| teres w                                                                  | PACAR BES W                                                                                                    |
|--------------------------------------------------------------------------|----------------------------------------------------------------------------------------------------|
| Reset<br>Pagit Pay<br>Language<br>Aut Time<br>Dist Cli<br>Uniti<br>Uniti | Distant<br>Bistores<br>Distantes<br>Distantes<br>Distantes<br>Bistorio<br>Distantes<br>Distantes |
| Te April                                                                 | 🗢 Sensi 👄 Previous biele                                                                                                    |

# Setting OSD Tone Menu Background. Установка полупрозрачного фона

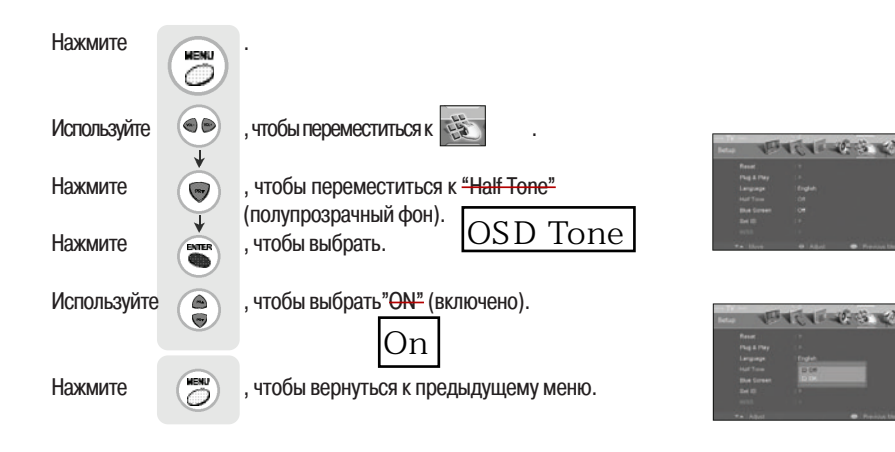

# Установка голубого фона

Ваш LCD-телевизор может быть настроен на использование голубого фона при отсутствии телевизионного сигнала или сигнала с внешних устройств. При поступлении сигнала "голубой" экран сменится обычным изображением.

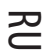

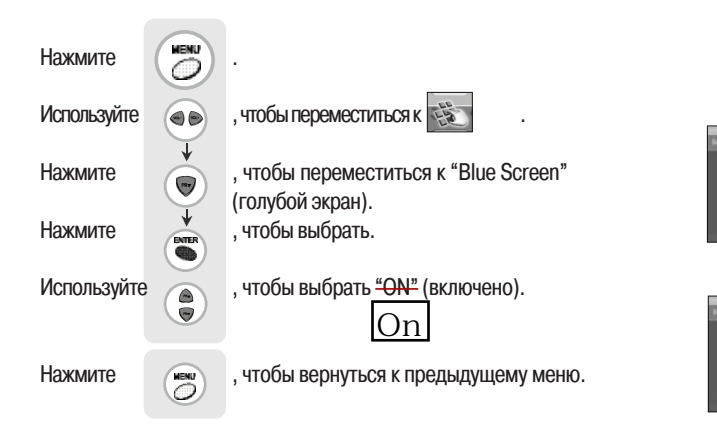

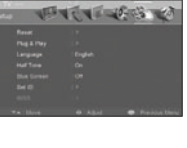

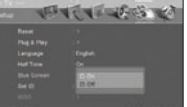

#### Применение

S

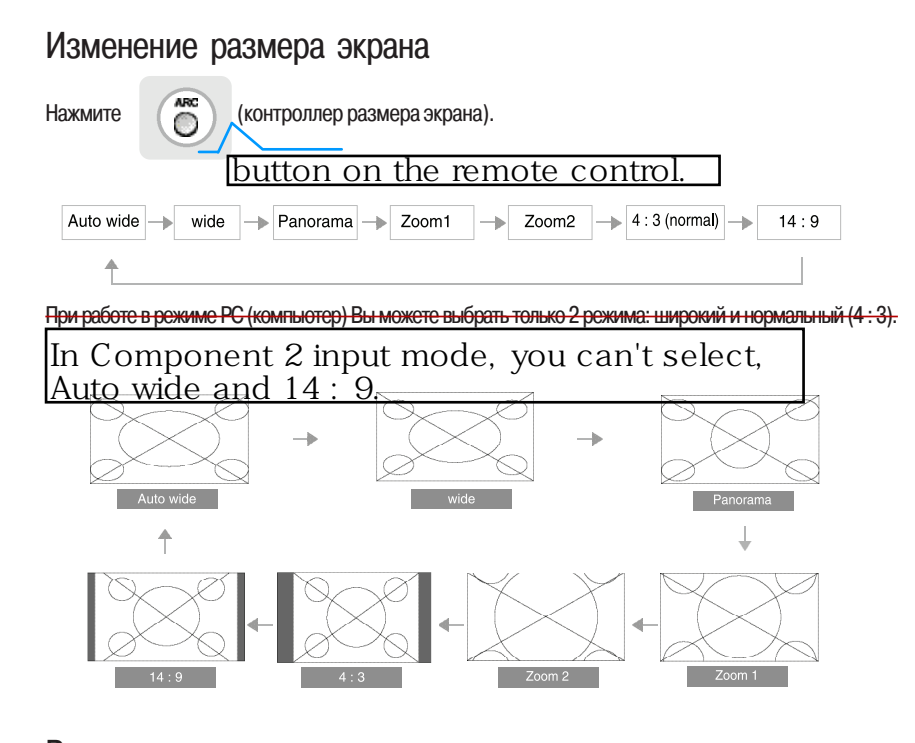

#### Размер экрана

Auto wide (автоподстройка) – данный режим автоматически подстраивается под формат изображения входящего сигнала. 15

wide (широкий)- данный режим включает использование формата 16:9 входящего сигнала. Panorama (панорама)- данный режим включает переход формата 4:3 в формат 16:9 с минимальной потерей изображения.

Zoom 1 (увеличение 1) - данный режим увеличивает размер оригинального изображения на 5 % Zoom 2 (увеличение 2)- данный режим увеличивает размер оригинального изображения на 10 % 4 : 3 - данный режим является стандартным для приема транслируемых передач. 14 : 9 - данный режим устанавливает формат 14 : 9 для входящего сигнала.

# Изменение размера экрана для входящего сигнала WSS

При поступлении сигнала WSS от подключенного внешнего устройства размер экрана может быть изменен на панорамный или формат 4 : 3.

| Нажмите     |       |                                                                  |                                                            |                                                                     |                           |
|-------------|-------|------------------------------------------------------------------|------------------------------------------------------------|---------------------------------------------------------------------|---------------------------|
| Используйте |       | , чтобы переместиться к                                          | -1                                                         |                                                                     | ~~                        |
| Нажмите     |       | , чтобы переместиться к "WSS ".                                  | Rener<br>Page Files<br>Larguage<br>Half Tare               |                                                                     | 40                        |
| Нажмите     | ENTER | , чтобы выбрать.                                                 | Bas Grown<br>Ter (D<br>1953<br>III - Mars                  | en<br>-<br>-<br>-<br>-<br>-<br>-<br>-<br>-<br>-<br>-<br>-<br>-<br>- | Constanting of the second |
| Используйте |       | , чтобы выбрать Panorama (панорамный режим)<br>или формат 4 : 3. | Bethar<br>Reset<br>Pag & Pay<br>Language                   | C 1 - 46 - 5 -                                                      | Ø                         |
| Нажмите     |       | , чтобы вернуться к предыдущему меню.                            | Fait Time<br>Bine Ecrosor<br>Die (0)<br>m153<br>46 - Micro | en<br>De Carlon<br>Carlon<br>Ven Eller III Presis                   | ay then,                  |

# Изменение настроек для программ/каналов Program

Установки цветности и звукового сопровождения могут быть изменены для каждого отдельного канала.

| Нажмите     |   |                                        | Program                                                                                                    |
|-------------|---|----------------------------------------|----------------------------------------------------------------------------------------------------|
| Используйте |   | , чтобы переместиться к                |                                                                                                    |
| Нажмите     |   | , чтобы переместиться к "Manual Store" | ATM (1)<br>Manual atom<br>Antificiana (1)                                                                                                    |
|             | ¥ | (ручное сохранение).                   | Program Gott ( ) *<br>Program Name ( )<br>Frie Tome ( )                                                                                                    |
| Нажмите     |   | , чтобы выбрать.                       | 🔹 likve 🕺 Ester 🗢 Previous likve                                                                                                    |
| Используйте |   | , чтобы выбрать желаемую категорию.    | en Verste den Verste den verste den verste d                                                                                                    |
| Нажмите     |   | , чтобы выбрать.                       | a Savel Spaces<br>Davie<br>Pag Savel<br>Base<br>→ Save<br>→ Sav |
| Используйте |   | , чтобы установить настройки.          |                                                                                                    |
| Нажмите     |   | , чтобы вернуться к предыдущему меню.  | Court Farmer     Court Farmer     Court Farmer     Court Farmer     Drawer     Press     Press     Pr                                                                                                    |

Выберите "Yes" (Да) в режиме "Manual Store" (ручное сохранение), чтобы сохранить настройки.

PRESTIGIO P300MW

RU

# Сортировка программ

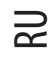

В данном режиме Вы можете сортировать программы в порядке очередности в списке.

| Нажмите     |                                                                      |
|-------------|----------------------------------------------------------------------|
| Используйте | , чтобы переместиться к                                              |
| Нажмите     | , чтобы переместиться к "Program оче<br>Sort" (сортировка программ). |
| Нажмите     | , чтобы выбрать.                                                     |
| Используйте | , чтобы переместиться к желаемому номеру программ                    |
| Нажмите     | , чтобы переместиться к следующей категории.                         |
| Используйте | , чтобы переместиться к предпочтительному номеру программы.          |
| Нажмите     | , чтобы произвести сортировку.                                       |
| Нажмите     | , чтобы вернуться к предыдущему меню.                                |

PRESTIGIO P300MW

# Редактирование названия программы

Ваши любимые программы/каналы могу быть озаглавлены, чтобы получить возможность их более легкого поиска.

| Нажмите     |                                                               |
|-------------|---------------------------------------------------------------|
| Используйте | , чтобы переместиться к                                       |
| Нажмите     | , чтобы переместиться к "Program Name" Стеринание программы). |
| Нажмите     | , чтобы выбрать.                                              |
| Используйте | , чтобы переместиться к желаемому номеру программ             |
| Нажмите     | , чтобы переместиться к имени программы.                      |
| Используйте | , чтобы зарегистрировать имя программы.                       |
| Нажмите     | , чтобы вернуться к предыдущему меню.                         |

RU

# Регулировка нечеткого изображения

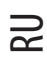

Используйте опции точной настройки изображения, чтобы улучшить качество изображения при нечетком входящем сигнале.

| Нажмите                                      | 2) ·                                                    |  |  |  |
|----------------------------------------------|---------------------------------------------------------|--|--|--|
| Используйте                                  | , чтобы переместиться к                                 |  |  |  |
| Нажмите                                      | , чтобы переместиться к "Fine Tune" (точная настройка). |  |  |  |
| Нажмите                                      | , чтобы выбрать.                                        |  |  |  |
| Используйте                                  | , чтобы настроить.                                      |  |  |  |
| Нажмите                                      | , чтобы вернуться к предыдущему меню.                   |  |  |  |
| Чтобы вернуться к первоначальным настройкам, |                                                         |  |  |  |
| используйте                                  | 🜒 , чтобы выбрать "Reset" (сброс) и нажмите             |  |  |  |

# Чтобы остановить изображение на экране (функция паузы)

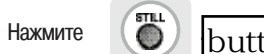

STLL O button on the remote control.

Картинка "застынет", но воспроизведение звука будет продолжаться.

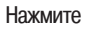

, чтобы отменить паузу.

# Просмотр в режиме "картинка в картинке"

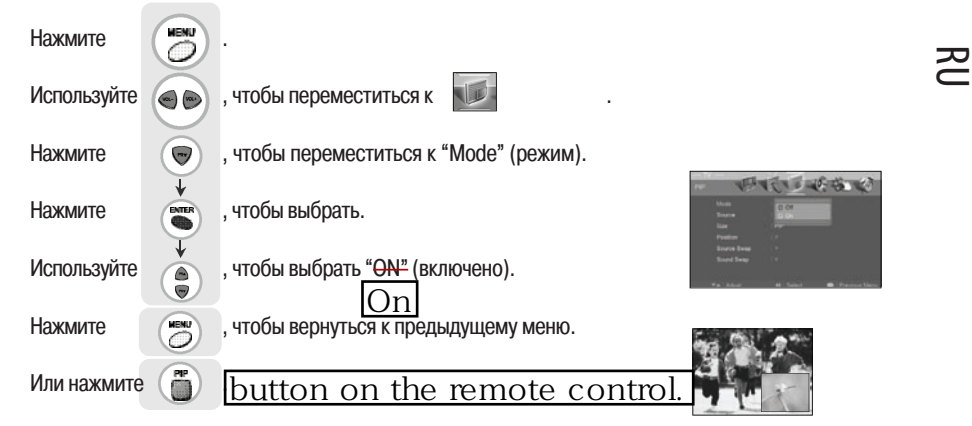

Звуковое сопровождение возможно только для одного из экранов.

## Переключение режимов телевизора/внешнего источника сигнала

| Нажмите     |      | чтобы переместиться к "Source"           |
|-------------|------|------------------------------------------|
|             | ¥    | (ИСТОЧНИК)                               |
| Нажмите     |      | чтобы выбрать.                           |
| Используйте |      | чтобы выбрать желаемый источник сигнала. |
| Нажмите     | KENU | чтобы вернуться к предыдущему меню.      |
| Или нажмите |      | button on the remote control.            |

Дополнительный экран может отображать изображение, которое поступает из выбранного источника сигнала.

# Изменение размера экрана

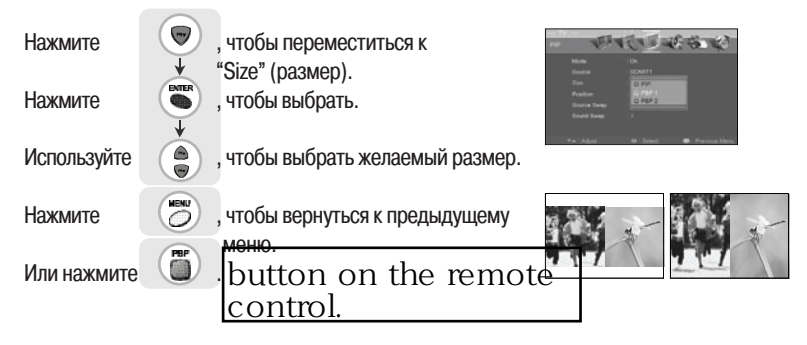

# Выбор позиции (расположения)

RU

| Нажмите       | 🗑 , чтобы переместиться к "Position" (позиция).                                           |
|---------------|-------------------------------------------------------------------------------------------|
| Нажмите       | , чтобы выбрать.                                                                          |
| Используйте   | , чтобы выбрать желаемое расположение (позицию).                                          |
| Нажмите       | , чтобы вернуться к предыдущему меню.                                                     |
| Или нажмите   | button on the                                                                             |
| Позиция допо  | олнительного экрана может быть выбрана только из                                          |
| Переклю       | очение между главны <u>м окном/под</u> -экраном                                           |
| Нажмите       | [ <u>РІР Swap]</u> , чтобы переместиться к <del>"Source Swap"</del>                       |
| Нажмите       | (переключение источника).<br>, чтобы выбрать.                                             |
| Используйте   | ↓ ЦҮЕЗ<br>, чтобы выбрать "Yes" (Да).                                                     |
| Нажмите       | , чтобы вернуться к предыдущему меню.                                                     |
| Или нажмите   | button on the remote control.                                                             |
| Появятся и гл | авное окно и дополнительный экран.                                                        |
| Выбор о       | пций звука для дополнительного экрана                                                     |
| Нажмите       | Sound Select                                                                              |
| Нажмите       | <ul> <li>(переключение звука).</li> <li>чтобы выбрать.</li> <li>чтобы выбрать.</li> </ul> |
| Используйте   | , чтобы выбрать "Main" (главное)                                                          |
| Нажмите       | , чтобы вернуться к предыдущему меню.                                                     |
| Или нажмите   | button on the remote control.                                                             |

Звук для дополнительного экрана может быть выбран только когда отображается "картинка в картинке".

## Автоподстройка громкости

Данный режим поддерживает равный уровень громкости даже при переключении каналов. RU Programs. Нажмите Используйте 🕳 🗩 , чтобы переместиться к 6-「日本市」 ¥ , чтобы переместиться к "Auto Volume Level" (автоподс Нажмите чтобы выбрать. Нажмите чтобы выбрать <del>"ON"</del> (включено). Используйте On 1. 5 4 15 16 , чтобы вернуться к предыдущему меню. Нажмите 

# Настройки стереозвучания

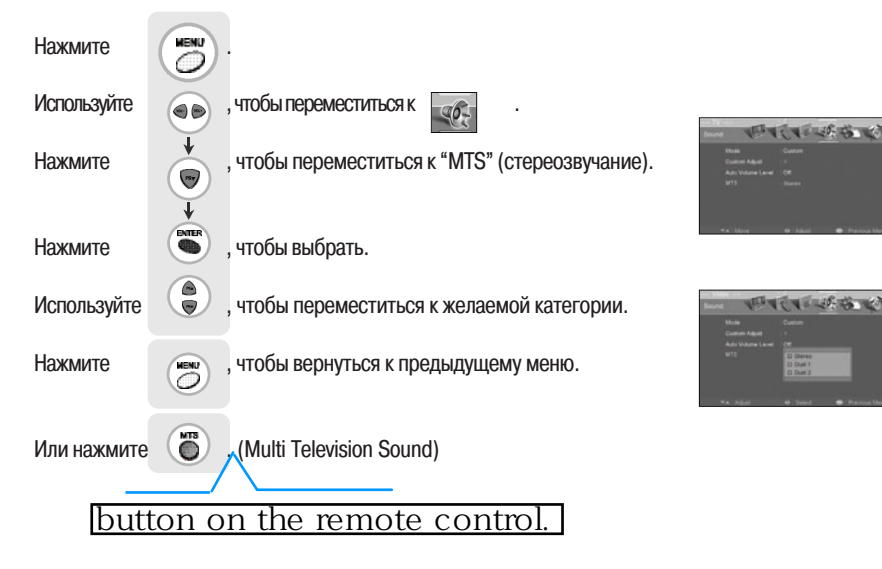

# Сброс настроек LCD-телевизора

RU

Данная функция позволяет восстановить все установленные по умолчанию параметры.

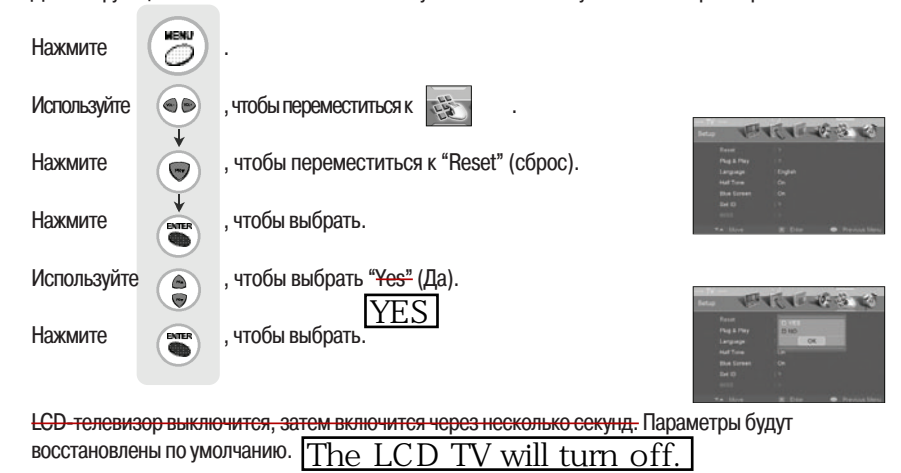

# Установка времени

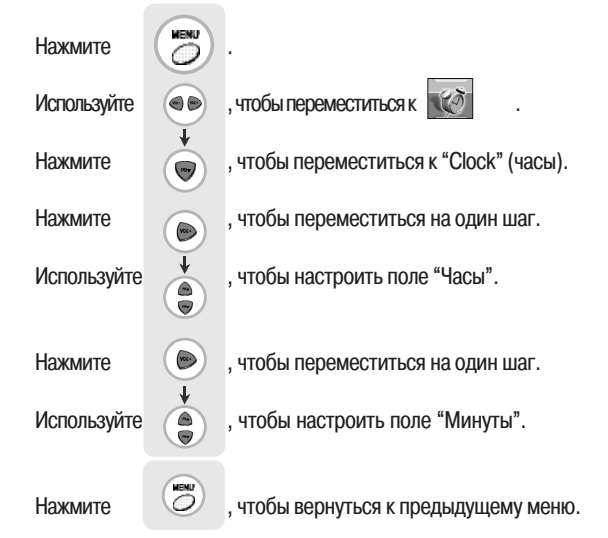

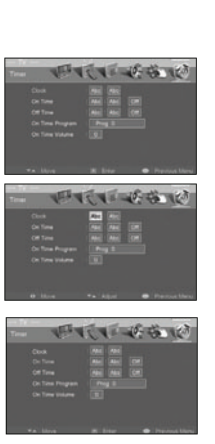

RU

# Автоматическое включение/выключение

Для использования этой функции предварительно установите время

| Нажмите           |            |                                                                           |  |  |
|-------------------|------------|---------------------------------------------------------------------------|--|--|
| Используйте       |            | , чтобы переместиться к 😿 .                                               |  |  |
| Нажмите           |            | , чтобы переместиться к желаемой категории.                               |  |  |
| Нажмите           | <b>HER</b> | , чтобы выбрать.                                                          |  |  |
|                   |            |                                                                           |  |  |
|                   |            | Установка времени включения Установка времени выключения                  |  |  |
| Установка пол     | ія "Часы   | 37                                                                        |  |  |
| Используйте       |            | выбрать,<br>установить от типе нас от от типе нас от                      |  |  |
| Установка пол     | ля "Мину   | уты"                                                                      |  |  |
| Используйте       |            | выбрать, on Time Rec Dott Off Time Rec Dott                               |  |  |
| Установка / О     | тмена      |                                                                           |  |  |
| Используйте       |            | выбрать, On<br>выбрать "ON" Сп. типе : Лев Лев См. Сн. Типе : Лев Лев См. |  |  |
|                   |            | (включено) или "OFF" (выключено)                                          |  |  |
| Выбор канала      | l          | <u>Off</u>                                                                |  |  |
| используите       |            |                                                                           |  |  |
|                   |            | программу                                                                 |  |  |
| Уровень громкости |            |                                                                           |  |  |
| Используйте       |            | выбрать,                                                                  |  |  |
|                   |            | УСТАНОВИТЬ On Time Volume : 11                                            |  |  |
|                   |            | громкость                                                                 |  |  |

## Чтобы обеспечить автоматическое выключение телевизора

Нажмите

RU

button on the remote control.

Эта функция автоматически выключает телевизор по истечении определенного промежутка времени.

В зависимости от количества нажатий кнопки "Sleep" ("спящий режим"), телевизор будет выключен соответственно через 30, 60, 90, 120, 150 или 180 минут.

# Телетекст

#### Основные функции

RL

- Включение/выключение режима телетекста
- 1. Нажмите "ON" (включено) один раз для включения режима телетекста.
- 2. Нажмите "ON" еще раз для выключения режима телетекста.

#### "TOP TEXT"

Экран телетекста содержит четыре поля: красное, зеленое, желтое и голубое – внизу экрана. Желтое поле содержит следующую группу, а голубое – следующий блок информации.

- Выбор группы/блока/страницы
- 1. Используя голубую кнопку, Вы можете переходить от блока к блоку.
- Используя желтую кнопку, Вы можете переходить к следующей группе с автоматическим переходом к следующему блоку.
- Используя зеленую кнопку, Вы можете переходит от одной страницы к другой с автоматическим переходом к следующей группе.
- 4. Красная кнопка позволяет вернуться в предыдущему выбору.

#### "FLOF TEXT"

Страницы телетекста отмечены цветными метками и могут быть выбраны нажатием соответствующей цветной кнопки.

Выбор страницы

- 1. Нажмите кнопку индекса, чтобы выбрать индексную страницу.
- Вы можете выбирать страницы, отмеченные цветными метками, нажатием соответствующей цветной кнопки.

#### Специальные функциональные кнопки телетекста.

MIX : в данном режиме видеоизображение и страницы телетекста отображаются одновременно. Данная команда включает этот режим и действует только в режиме текста.

- STORE : позволяет сохранять выбранные пользователем страницы. Данная команда действует только в режиме списка.
- FLOF LIST : данная команда позволяет переключаться между режимами списка и текущим режимом. Режим текста (FLOF, TOP или нормальный)
- SIZE : переключает размер страниц между следующими режимами: двукратное увеличение сверху, двукратное увеличение снизу и нормальный режим.
- HOLD : обновление текущей страницы приостановлено, что не позволяет содержимому страницы изменяться.
- UPDATE : нажмите эту кнопку, чтобы обновить страницу телетекста. INDEX : возврат к индексной странице.
- ТІМЕ : при просмотре телепрограммы, нажмите эту кнопку, чтобы увидеть текущее время. Нажмите эту кнопку снова, чтобы скрыть время.

REVEAL : Нажмите эту кнопку, чтобы отобразить скрытую информацию страницы телетекста (различного рода головоломки, кроссворды и т.д.) RED, GREEN, YELLOW, BLUE- В режиме автоматической навигации TOP/FLOF данные кнопки позволяют выбирать и отображать связанные страницы.

PRESTIGIO P300MW

89

TIME : In TV mode this command makes clock display at right - top corner. In Text mode if this command is given the sub page mode is activated.

# Монитор

#### Использование телевизора в качестве монитора

Нажмите Используйте

Нажмите

RU

, чтобы переместиться к "РС" (компьютер).

<del>, чтобы выбрать.</del> ENTER

Чтобы использовать телезизор в качестве монитора, режим РС должен быть включен.

### Регулировка экрана

2

Используйте данную функцию, чтобы устранить помехи в случае вибрации и нечеткости изображения.

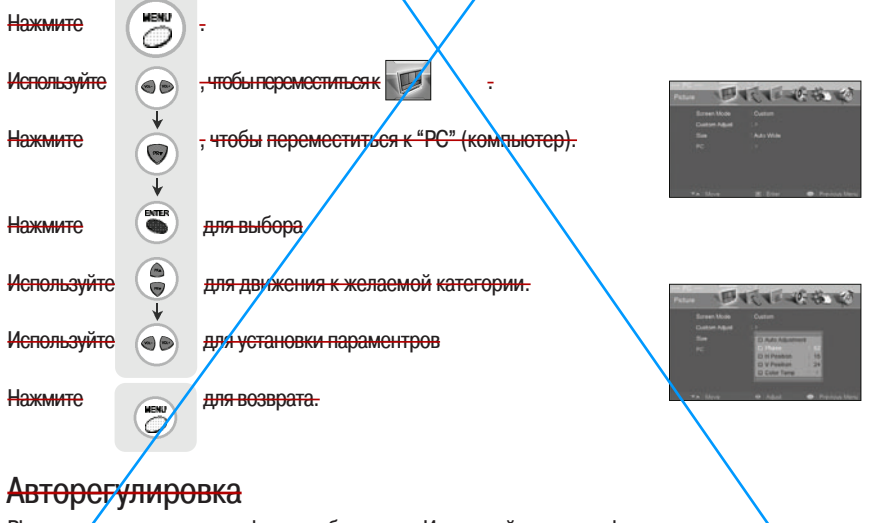

Phase : регулировка сдвига фазы изображения. Используйте данную функцию, когда изображение расплывчатое или не сфокусированное.

H-Pesition : горизонтальное перемещение изображения по экрану.

V-Position : вертикальное перемещение изображения по экрану.

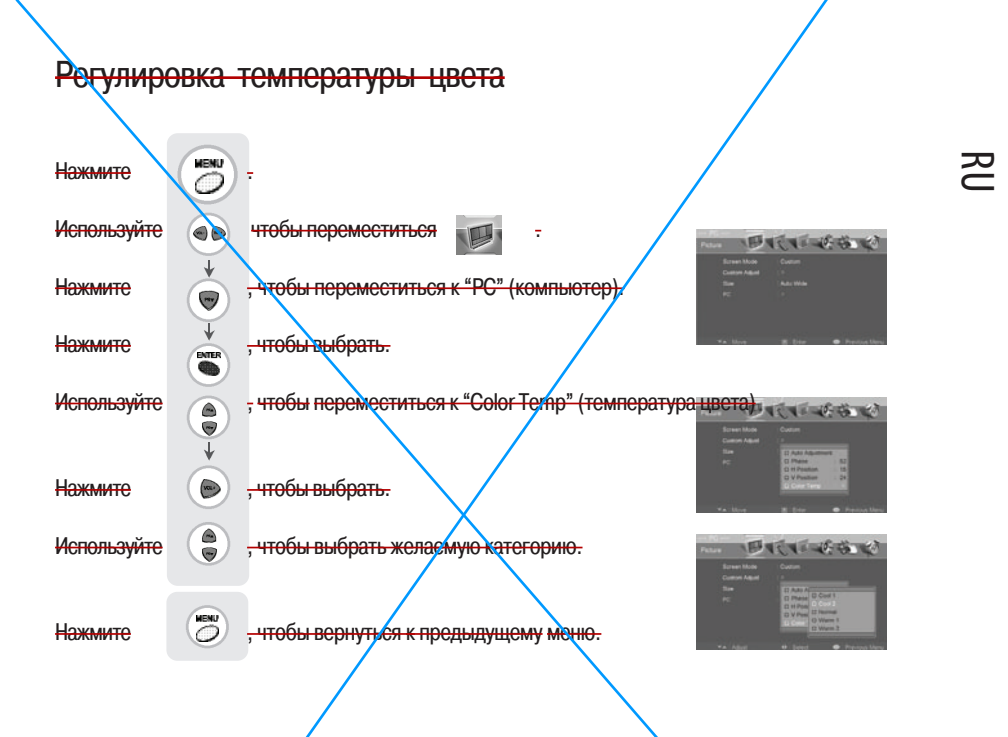

Cool 1: "охлаждение" цвета в сторону оттенков голубого. Cool 2: более сильное "охлаждение" цвета в сторону оттенков голубого. Normal : стандартные настройки цвета. Warm1 : "потепление" цвета в сторону оттенков красного. Warm2 : более сильное "потепление" цвета в сторону оттенков красного.

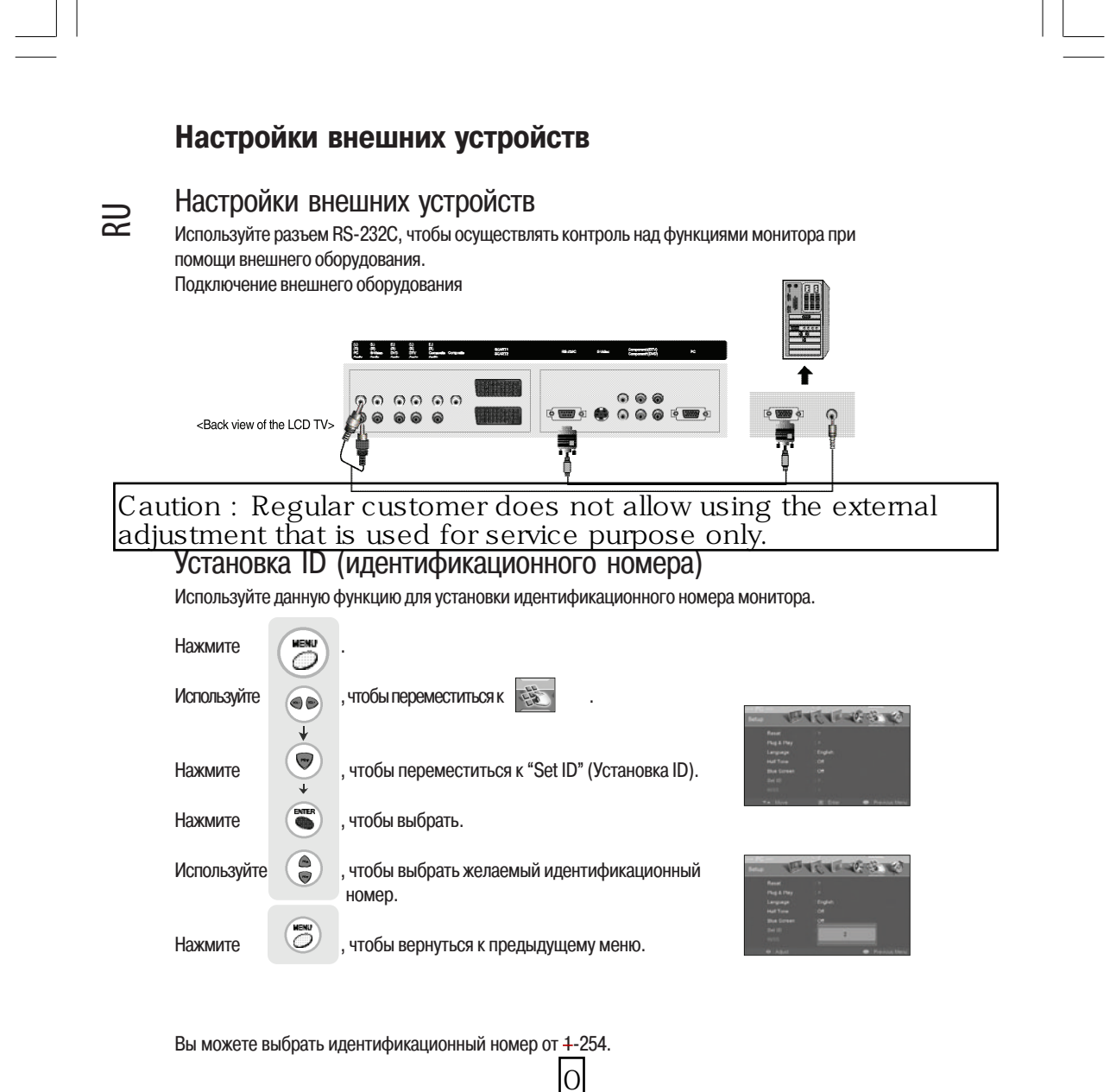

# Особенности

Тип разъема : D-Sub 9-pin male

| No. | Pin name             | -                | 1 |
|-----|----------------------|------------------|---|
| 1   | No connection        | _                |   |
| 2   | RXD (Receive data)   | -                | 5 |
| 3   | TXD (Transmit data)  |                  |   |
| 4   | DTR (DTE side ready) |                  |   |
| 5   | GND                  | -                |   |
| 6   | DSR (Dce side ready) | Pin NO.4 and Pin |   |
| 7   | RTS (Ready to send)  | NO.6 must be     |   |
| 8   | CTS (Clear to send)  | _ monitor side   | 6 |
| 9   | No Connection        |                  |   |
|     |                      |                  |   |

Используйте кабель типа "crossed (reverse)".

Подключайте кабель таким образом, чтобы каждая пара линий передачи данных пересекалась (перекручивалась) между двумя устройствами. Данные пары линий передачи данных представляют собой RXD (Receive to send) и TXD (Transmit data), DTR (DTE side ready) и DSR (DCE side ready), и RTS (Ready to send) и CTS (Clear to send).

# Конфигурации RS-232C

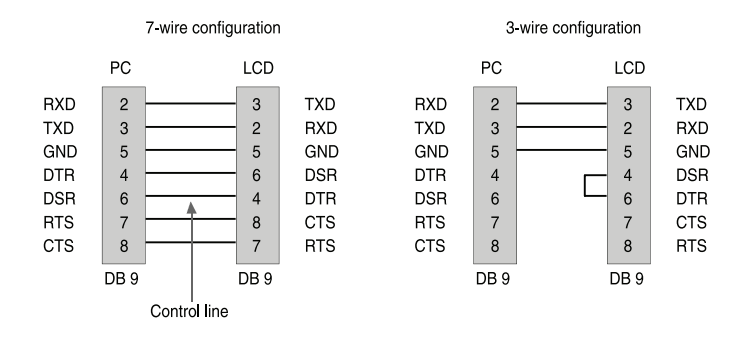

RU

# Протокол связи <del>Rs232c</del> RS - 232C

## Параметры связи [9600]

S

BAND RATE : 57600 bps Data Length : 8 bits Parity : None Stop : 1 bit Communication Code : ASCII Code The Remote Control and LCDTV Key Control(Except Main Power) Don't Operate When Controlling LCDTV Set by PC.

#### Список команд

| Item              | ASCII Code | Data(hex) |
|-------------------|------------|-----------|
| 1. Power          | р          | 00h~01h   |
| 2. Input Source   | 1          | 00h~07h   |
| 3. Aspect Ratio   | r          | 00h~06h   |
| 4. Screen Mute    | m          | 00h~01h   |
| 5. Volume Mute    | W          | 00h~01h   |
| 6. Volume Control | v          | 00h~64h   |
| 7. Screen Mode    | s          | 00h~04h   |
| 8. Brightness     | b          | 00h~64h   |
| 9. Contrast       | k          | 00h~64h   |
| 10 Color          | с          | 00h~64h   |
| 11. Tint          | t          | 00h~64h   |

| Item                 | ASCII Code | Data(hex) |
|----------------------|------------|-----------|
| 12. Sharpness        | h          | 00h~64h   |
| 13. Information      | f          | 00h~01h   |
| 14. Pip On           | 0          | 00h~01h   |
| 15. Pip Source       | u          | 00h~07h   |
| 16. Pip Location     | n          | 00h~03h   |
| 17. Pip Sound set    | е          | 00h~01h   |
| 18. Pip Mode         | d          | 00h~02h   |
| 19. Remote Contol Or | n j        | 00h~01h   |
| 20. Prog -,+"        | а          | 00h~01h   |
| 21. Abnormal State   | q          | 00h~01h   |
| 22. Sound Mode       | у          | 00h~04h   |
|                      |            |           |

# Передача/получение списка протокола

#### Передача

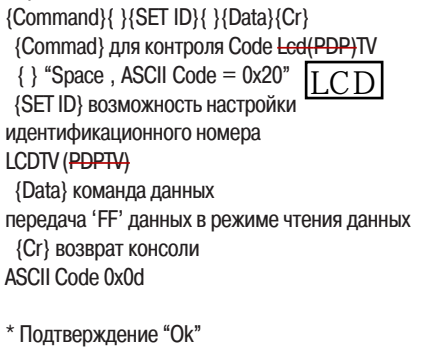

{SET ID}{:}{OK}{x}{Data}{x} LCD-телевизор или PDP-телевизор

(плазменная панель) передает ASC-сообщение на основании этого формата при получении нормальных данных. Если данные доступны только для чтения, происходит отображение

текущего состояния, если данные доступны для редактирования, происходит возврат данных компьютера.

\* Подтверждение "Error" (ошибка) {SET ID}{:}{NG}{x} LCD-телевизор или PDP-телевизор (плазменная панель) передает ASC-сообщение на основании этого формата при получении ненормальных данных о нерабочих функциях ошибки связи.

\* In case set ID is 0, Ack data doesn ' t feed back, and you can adjust all LCD set.

External adjustment

# Rs232c Communication Protocol

Commands

## 1. Power : p To Control Power On/Off of the LCD TV \* Transmission {p}{ }{SET ID}{ }{Data}{Cr} Data 0 : Off Data 1 : On \* Ack {SET ID}{:}{OK}{x}{Data}{x} Data 0 : Off Data 1 : On Read Power On Source Status \* Transmission {p}{ }{SET ID}{ }{FF}{Cr} \* Ack {SET ID}{:}{OK}{x}{Data}{x} Data 0: Power Off Data 1 : Power On TV Data 2 : Power On Scart1 Data 3 : Power On Scart2 Data 4 : Power On Composite Data 5 : Power On S-Video Data 6: Power On Component1 Data 7 : Power On Component2 Data 8: Power On PC(RGB) If Other Functions Transmit 0xFF data based on this format, Ack data feeds back present status about each function. 2. Input Source : i To Input Source Select) \* Transmission (i){ }(SET ID){ }{Data}(Cr} Data 0 : TV Data 1 : Scart1 Data 2 : Scart2 Data 3 : Composite Data 4 : S-Video Data 5 : Component1

Data 6 : Component2 Data 7 : PC(RGB) \* Ack {SET ID}{:}{OK}{x}{Data}{x} Data 0 : TV Data 1 : Scart1 Data 2 : Scart2 Data 3 : Composite Data 4 : S-Video Data 5 : Component1 Data 6: Component2 Data 7 : PC(RGB) 3. Aspect Ratio : r To adjust screen format \* Transmission {r}{ }{SET ID}{ }{Data}{Cr} Data 0 : Auto Wide Data 1: Wide Data 2 : Panorama Data 3: Zoom1 Data 4: Zoom2 Data 5 : 4:3 Data 6 : 14:9 Data 7: 4(3()n PC Mode) Data 8: Wide(In PC Mode) \* Ack {SET ID}{:}{OK}{x}{Data}{x} Data 0 : Auto Wide Data 1 : Wide Data 2 : Panorama Data 3 : Zoom1 Data 4 : Zoom2 Data 5 : 4:3 Data 6: 14:9 Data 7: 4(3(In PC Mode) Data 8: Wide(In PC Mode)

# (Rs232c Communication Protocol)

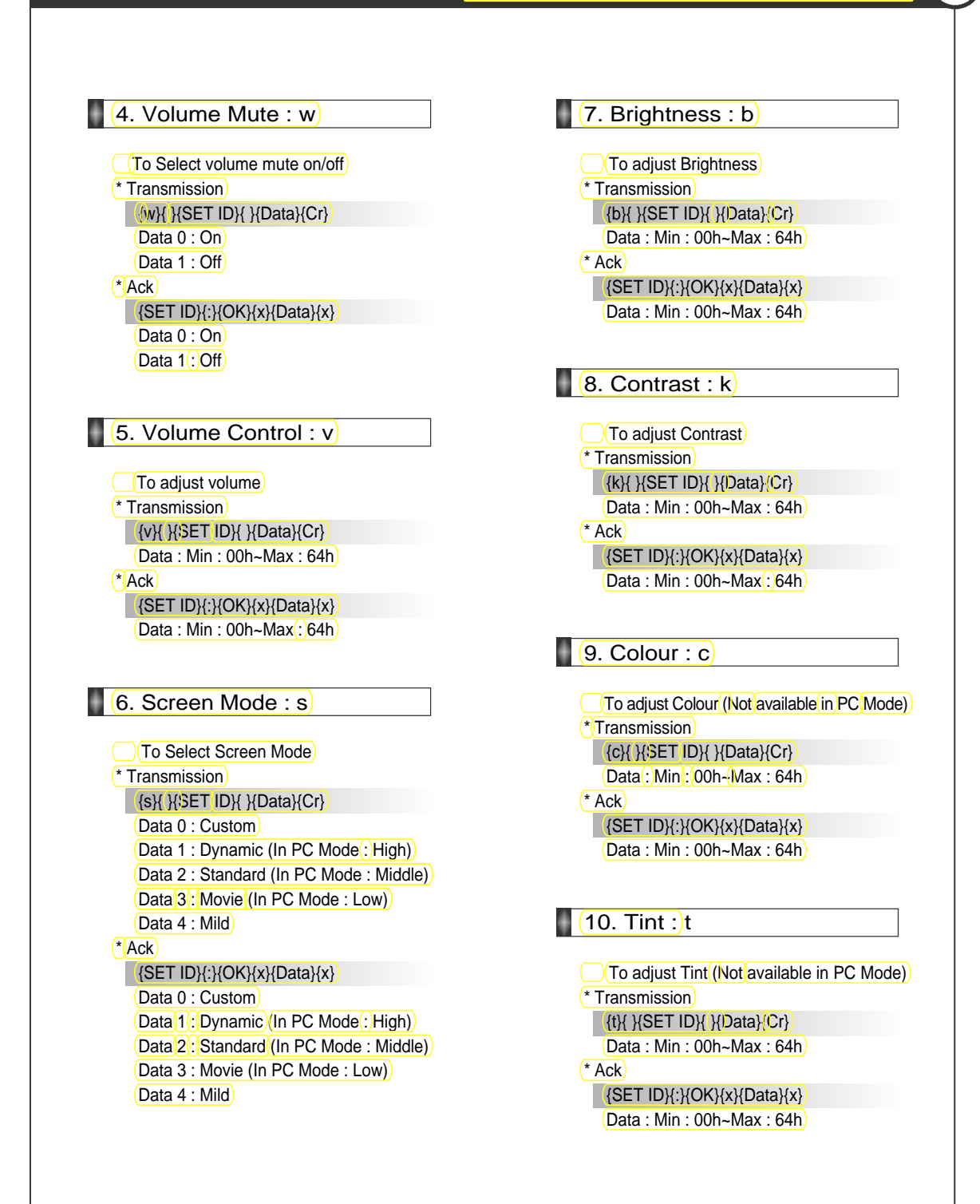

External adjustment

# Rs232c Communication Protocol

Commands

#### 11. Sharpness : h

Transmission {h}{ }{SET ID}{ }{Data}Cr} (Data: Min]: 00h-{Max(:64h) \*Ack

{SET ID}{:}{OK}{x}{Data}{x}

Data: Min: 00h-Max: 64h

#### 12. Information : f

Information on/off \*Transmission {}{SET ID}{ }{Data}{Cr} Data 0: On Data 1: Off

#### \* Ack

{SET ID}{:}{OK}{x}Data}{x} Data 0:On Data 1:Off

#### (13. Pip On(:)o

Pip\_on/off)
\*Transmission
{o}{ }SET ID}{ }Data}Cr}
Data 0: On
Data 1: Off
\*Ack
SET ID}{:}OK}x}Data}x
Data 0: On
Data 1: Off

#### 14. Pip Source : u

To Select Pip Source [Not available] (only adjustable when pip mode is activated.) \* Transmission {u}{ }{SET ID}{ }{Data}{Cr} Data 0 : TV Data 1 : Scart1 Data 2 : Scart2 Data 3 : Composite Data 4 : S-Video Data 5 : Component1 Data 6 : Component2 Data 7 : PC(RGB) \* Ack {SET ID}{:}{OK}{x}{Data}{x} Data 0 : TV Data 1 : Scart1 Data 2 : Scart2 Data 3 : Composite Data 4: S-Video Data 5 : Component1 Data 6 : Component2 Data 7 : PC(RGB) 15. Pip Location : n To Select Pip Position (only adjustable when pip mode is activated.) \* Transmission

{n}{ }{SET ID}{ }{Data}{Cr}

- Data 0: Right Bottom Data 1 : Right Top
- Data 2: Left Top
- Data 3 : Left Bottom

#### \* Ack

{SET ID}{:}{OK}{x}{Data}{x}

- Data 0 : Right Bottom
- Data 1: Right Top Data 2 : Left Top
- Data 3 : Left Bottom
- Data 5 . Lett Duttom

# (Rs232c Communication Protocol)

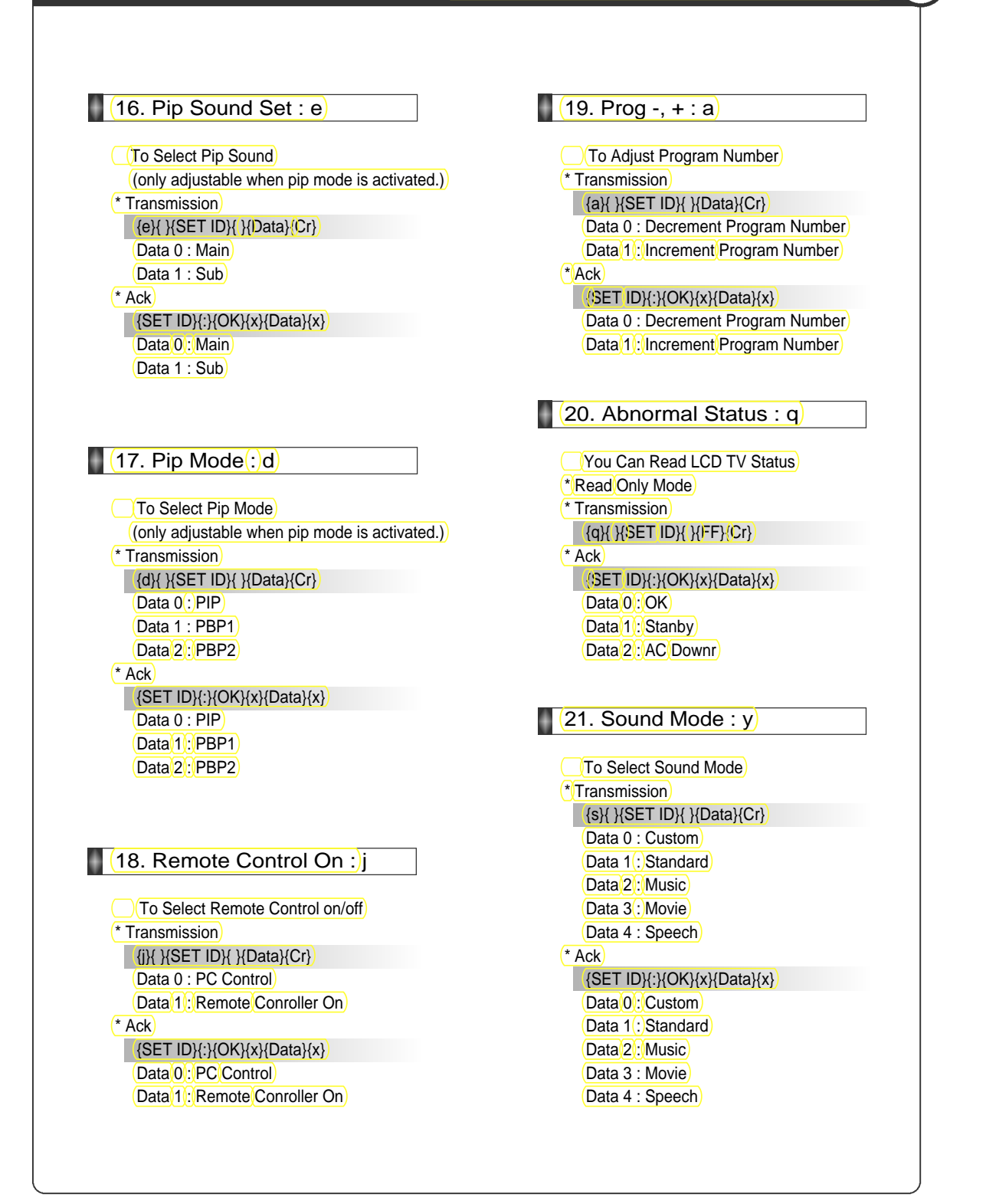

#### Команды

1. Питание : р Для контроля включения/выключения телевизора LCDTV или PDPTV \* Передача {p}{ }{SET \D}{ }{Data}{Cr} Data 0 : Off Data 1 : On \* Подтверждение {SET ID}{:}{OK}{x}{Data}{x}  $Data \theta \div Off$ Data 1 : On Проверка статуса включения источника \* Передача {p}{ }{SET ID}{ }{FF}{Cr} \* Подтверждение {SET ID}{:}{OK}{x}{Data}{x} Data 0 : Power Off (питание отключено) Data 1 : Power On TV (питание включено) Data 2 : Power On Scart1 (питание включено) Data 3 : Power On Scart2 (питание включено) Data 4 : Power On Composite (питание включено) Data 5 : Power On S-Video (питание включено) Data 6 : Power On Component1 (питание включено) Data 7 : Power On Component2 (питание включено) Data 8 : Power On PC(RGB) (питание включено) Если иные функции передаю / данные 0xFF на основании данного формата, функция "Подтверждение" (Ack) сосбщает текущий статус каждой функции.

#### 2. Источник входа: I

Для выбора источника входящего сигнала <sup>±</sup> Передача <del>{i}{}SET ID}{}{Data}{Cr} Data 0 : TV Data 1 : Scart1 Data 2 : Scart2 Data 3 : Composite Data 4 : S Video Data 5 : Component1 Data 6 : Component2 Data 7 : PC(RGB)</del> \* Подтверждение {SET ID}{:}{OK}{x}{Data}{x} Data 0 : TV Data 1 : Scart1 Data 2 : Scart2 Data 3 : Composite Data 4 : S-Video Data 5 : Component1 Data 6 : Component2 Data 7 : PC(RGB) 3. Размеры : r

#### Регулировка размеров экрана \* Передача {/}{ }{SET ID}{ }{Data}{Cr} Data 0 : Auto Wide Data 1 : Wide Data 2 : Panorama Data 3 : Zomm1 Data 4 : zomm2 Data 5:4:3 Data 6 : 14:9 \* Подтверждение {SET ID}{:}{OK}{x}{Data}{x} Data 0 : Auto Wide Data 1 : Wide Data 2 : Panorama Data 3 : Zomm1 Data 4 : zomm2 Data 5 : 4:3 Data 6 : 14:9

4. Выкцючение изображения: т Включение/выключение изображения \* Передача {m}{ }{SET ID}{ }{Data}{Cr} Data 0 : Off (выкл.) Data 1 : On (вкл.) \* Подтверждение {SET ID}{:}{OK}{x}{Data}{x} Data 0 : Off(выкл.) Data 1 : On(вкл.)

5.Выключение звука : w Включение/выключение звука

PRESTIGIO P300MW

95

R

RU

\* Передача
 {w}{ } ; {SET ID}{ }{Data}{Cr}
 Data 0 : On(вкл.)
 Data 1 : Off(выкл.)
 \* Подтверждение
 {SET ID}{:}{OK}{x}
Data 0 : On(вкл.)
 Data 1 : Off(выкл.)
 Data 1 : Off(выкл.)
 Data 1 : Off(выкл.)
 Otime\_control
 6. Регулировка гром(юсти : v

 e-гулировка громкости
 Регулировка громкости
 \* Передача {v}{ }SET ID}{ }Data}Cr}
 Data : Min : 00h~Max : 64h
 \* Подтверждение {SET ID}{:}OK}{x}Data}(x)
 Data : Min : 00h~Max : 64h

7. Режим экрана : s Выбор режима экрана \* Передача {s}{ }{SET ID}{ }{Data}{Cr} Data 0 : Custom (пользовательский) Data 1 : Dynamic (динамический) Data 2 : Standard (стандартный) Data 3 : Movie (кино) Data 4 : Mild (мягкий) \* Подтверждение {SET ID}{:}{OK}{x}{Data}{x} Data 0 : Custom (пользовательский) Data 1 : Dynamic (динамический) Data 2 : Standard (стандартный) Data 3 : Movie (кино) Data 4 : Mild (мягкий)

 8: Яркость : b

 Регулировка яркости

 \* Передача

 {b}{ }{SET ID}{ }(Data}{Cr}

 Data : Min : 00h~Max : 64h

 \* Подтверждение

 {SET ID}{:}/OK}{X}{Data}{x}

 Data : Min : 00h~Max : 64h

9. Контраст.: k Регулировка контраста ≛ Лередача (к}{ }{SET ID}{ }{Data}Cr} Data : Min : 00h~Max : 64h \* Подтверждение {SET ID}{:}{OK}{x}{Data}{x} Data : Min : 00h~Max : 64h

 10. Цвет : с

 Регулировка црета

 \* Передача

 {c}{ }(SET ID}{ }(Cr)

 Data : Min : 00h~Max : 64h

 \* Подтверждение

 {SET ID}{:}(OK{{x}}Data{x})

 Data : Min : 00h~Max : 64h

 11. Тон; /t

 Регулировка тона

 \* Передача

 (t)// {SET ID}{ }{Data}{Cr}

 раta : Min : 00h~Max : 64h

 Подтверждение

 {SET ID}{:}{OK}{x}{Data}{x}

 раta : Min : 00h~Max : 64h

12. Резкость : h Регулировка резкости \* Передача {h} { }{SET ID} { }{Data}{Cr} Pata : Min : 00h~Max : 64h Подтверждение {SET ID}{:}{OK}{x}{Data}{x} Pata; Min : 00h~Max : 64h

 13. Информация : f

 Включение/выключение информации

 \* Передача

 {f}( -){SET ID}( -){Data}{Cr}

 Data 0 : On (вкл.)

 Data 1 : Off (выкл.)

 \* Подтверждение

 {SET ID}{:}(OK}(x){Data}{x}

 Data 0 : On (вкл.)

 
 14. Включение "картинки в картинке" : 0

 Включение/выключение "картинке в картинке"

 \* Передача {o}{ }{SET ID}{ }{Data}(Cr}

 Ваta 0 : On (вкл.)

Pata 1 : Off (выкл.) <sup>•</sup> Подтверждение {SET ID}{:}{OK}{x} Pata 0 : On (вкл.) Pata 1 : Off (выкл.)

15. Источник "картинки в картинке": и Выбор источника "картинки в картинке" \* Передача {u}{ }{SET ID}{ }{Data}{Cr} Data 0 : TV Data 1 : Scart1 Data 2 : Scart2 Data 3 : Composite Data 4 : S-Video Data 5 : Component1 Data 6 : Component2 Data 7 : PC(RGB) \* Подтверждение {SET ID}{:}{OK}{x}{Data}{x} Data  $\theta$  : TV Data 1 : Scart1 Data 2 : Scart2 Data 3 : Composite Data 4 : S-Video Data 5 : Component1 Data 6 : Component2 Data 7 : PC(RGB)

 16. Позиция "картинки в картинке": п

 Выбор позиции "картинки в картинке"

 \* Передача

 {n}{ }{SET ID}{ }{Data}{Cr}

 Data 0 : Right Bottom (справа снизу)

 Data 2 : Left Top (справа сверху)

 Data 3 : Left Bottom (слева сверху)

 Data 3 : Left Bottom (слева снизу)

 \* Подтверждение

 {SET ID}{:}{OK}/x}{Data}{x}

 Data 0 : Right Bottom (справа снизу)

 \* Подтверждение

 {SET ID}{:}{OK}/x}{Data}{x}

 Data 1 : Right Top (справа сверху)

 Data 2 : Left Top (справа сверху)

 Data 3 : Left Bottom (слева сверху)

 Data 4 : Right Top (справа сверху)

 Data 5 : Left Top (справа сверху)

 Data 2 : Left Top (справа сверху)

 Data 3 : Left Bottom (слева сверху)

17. Установка звука "картинки в картинке": е Установка звука "картинки в картинке" \* Передача е}{ }{SET ID}{ }{Data}{Cr}

PRESTIGIO P300MW

 

 Data 0 : Main (главное)

 Data 1 : Sub (дополнительный)

 \* Подтверждение {SET ID}(:){OK}{x}{Data}{x}

 Data 0 : Main (главное)

 Data 1 : Sub (дополнительный)

 18. Режим "картинки в картинке": d

 Выбор режима "картинки в картинке"

 \* Передача

 {d}{ ;SET ID}{ ;Data}{Cr}

 Data 0 : PIP

 Data 1 : PBP1

 Data 2 : PBP2

 \* Подтверждение

 {SET ID}{;}{OK}{x}{Data}{x}

 Data 0 : PIP

Data 1: PBP1

Data 2 : PBP2

 9. Включение ДУ: ј

 Включение/выключение ДУ

 \* Передача

 {j}{ }SET ID}{ }Data}{Cr}

 Data 0 : Pc Control (контроль компьютера)

 Data 1 : Remote Conroller On (включение удаленного контроллера)

 Подтверждение

 {SET ID}{:}{OK}{X}

 Data 0 : Pc Control (контроль компьютера)

 Датаверждение

 {SET ID}{:}{OK}{X}

 Data 0 : Pc Control (контроль компьютера)

 \* Подтверждение

 {SET ID}{:}{OK}{X}

 Data 0 : Pc Control (контроль компьютера)

 Data 1 : Remote Conroller On (включение удаленного контроллера)

 Data 1 : Remote Conroller On (включение удаленного контрольера)

 Data 2 : Pc Control (контроль компьютера)

 Data 4 : Remote Conroller On (включение удаленного контроллера)

 20. Программа -, + : а

 Установка номора программы

 \* Передача

 {a}{ }{SET ID}{ }{Data}{Cr}

 Data 0 : Decrement Program Number

 (уменьшение номера программы)

 Data 1 : Increment Program Number (увеличение номера программы)

 \* Подтверждение

 {SET ID}{:}{OK}{x}{Data}{x}

 Data 0 : Decrement Program Number (увеличение номера программы)

 \* Подтверждение

 {SET ID}{:}IOK}{Data}{morpammal}

 \* Подтверждение

 {SET ID}{:}IOK}{morpammal}

 \* Подтверждение

 {SET ID}

 Data 0 : Decrement Program Number

 (уменьшение номера программы)

 Data 1 : Increment Program Number

 (уменьшение номера программы)

 Data 1 : Increment Program Number (увеличение номера программы)

RU

RU

 Отображение состояния LOD телевизора

 \* Read Only Mode (только режим чтения)

 \* Передача

 {q}{ }{SET ID}{ }{FF}{Cr}

 \* Подтверждение

 {SET ID}{:}{OK}{x}{Data}{x}

 Data 0 : OK

 Data 2 : AC Downr (отключение питания)

21. Ненормальное состояние : q

 22. Режим звука : у

 Выбор режима звука

 \* Передача

 {s}{ }{SET ID}{ }{Data }{Cr}

 Data 0 : Custom (пользовательский)

 Data 1 : Standard (стандартный)

 Data 2 : Music (музыка)

 Data 3 : Movie (кино)

 Data 4 : Speech (речь)

 \* Подтверждение

 (SET ID}{:}{OK}{x}{Data}{x}

 Data 0 : Custom(пользовательский)

 Data 2 : Music (кино)

 Data 4 : Speech (речь)

 \* Подтверждение

 (SET ID}{:}{OK}{x}{Data}{x}

 Data 9 : Custom(пользовательский)

 Data 2 : Music (музыка)

 Data 3 : Movie (кино)

 Data 4 : Speech (речь)

Do not use other functions that are mentioned on this user's manual. It will be main reason of a faulty and motion error.

# Обслуживание телевизора

# Разрешение проблем **Тір** s

В случае возникновения проблем с Вашим LCD-телевизором, пожалуйста, прочитайте вначале приведенную ниже информацию и примите рекомендованные меры.

Если Вы не можете решить проблему самостоятельно, выключите питание и свяжитесь с Вашим дилером или обратитесь в авторизованный сервисный центр.

# Проблемы с экраном

| Проблема                                                               | Действие                                                                                                    |
|------------------------------------------------------------------------|----------------------------------------------------------------------------------------------------|
| Экран не горит.                                                        | Проверьте, включен ли шнур питания. Подключите шнур питания.<br>Включите кнопку питания и нажмите кнопку питания на пульте ДУ.                                                                                                    |
| Изображение появляется<br>слишком медленно после<br>включения питания. | Данная особенность может проявляться в течение короткого промежутка<br>времени в процессе корректировки и подавления временных шумовых<br>помех при включении питания. Но если изображение не появляется в<br>течение минуты, свяжитесь с Вашим дилером или обратитесь в<br>авторизованный сервисный центр. |
| Изображение слишком яркое или слишком темное.                          | Отрегулируйте яркость изображения и контраст.                                                                                                    |
| Размер экрана слишком<br>велик или мал.                                | Отрегулируйте настройки размера экрана.                                                                                                    |
| На экране появляются полоски,<br>и происходит подергивание<br>экрана.  | Выключите беспроводной телефон, фен или дрель.                                                                                                    |
| Не появляется<br>"одновременный" экран.                                | Проверьте, подключено ли внешнее устройство. Проверьте контакты<br>устройств, выбрав режим дополнительного экрана.                                                                                                    |
| Изображение не двигается.                                              | Нажмите кнопку "STILL". Проверьте, не нажата ли кнопка "Pause" не внешнем устройстве.                                                                                                    |
| Изображение при подключении<br>компьютера не нормальное.               | Проведите автоматическую подстройку изображения, нажав кнопку<br>"AUTO ADJ". Если изображение не восстановилось, проведите ручную<br>настройку.                                                                                                    |
| Автоматическое включение<br>не работает.                               | Автоматическое включение работает только при выключении телевизора с<br>пульта ДУ или после нажатия кнопки режима ожидания.                                                                                                    |

# Проблемы со звуком

| Проблема                     | Действие                                                                                                    |
|------------------------------|----------------------------------------------------------------------------------------------------|
| Изображение есть, звука нет. | <ol> <li>Нажмите кнопку "Mute".</li> <li>Увеличьте уровень громкости, нажав кнопку регулировки громкости.</li> <li>Проверьте правильность подключения внешних устройств.</li> <li>Проверьте правильность подключения кабелей колонок.</li> <li>При работе в режиме "картинка в картинке" переключите звук главного<br/>и дополнительного экранов, нажав кнопку <u>"SSELECT</u>".</li> <li>Проверьте иные источники входящего сигнала.</li> <li>Если звукового сопровождения все еще нет, а звук на других каналах<br/>также отсутствует, свяжитесь с Вашим дилером или обратитесь в<br/>авторизованный сервисный центр.</li> </ol> |

PRESTIGIO P300MW

RU

| Проблема                    | Действие                                                                                                    |
|-----------------------------|----------------------------------------------------------------------------------------------------|
| Слышны многочисленные шумы. | При подключении Set-Top-Box проверьте, работает ли оно в системе<br>стереозвучания. Если да, то данный телеканал может быть недоступен<br>или уровень приема неуверенный. Проверьте работоспособность системы<br>при помощи другого внешнего устройства. При хорошем качестве звука с<br>другого источника свяжитесь с Вашим дилером или обратитесь в<br>авторизованный сервисный центр. |

# Прочие неполадки

RU

| Проблема                                  | Действие                                                                                                    |
|-------------------------------------------|----------------------------------------------------------------------------------------------------|
| Пульт ДУ не работает.                     | <ol> <li>Проверьте включено ли основное питание телевизора.</li> <li>Проверьте, заряжены ли батарейки пульта ДУ.</li> <li>Проверьте, нет ли какого-либо препятствия на пути сигнала от пульта<br/>ДУ к приемнику сигнала телевизора. Устраните все препятствия.</li> <li>Если батарейки разряжены, замените их двумя новыми.</li> </ol> |
| LCD-телевизор производит<br>странный шум. | Данный шум может являться следствием расширения/сужения корпуса<br>устройства вследствие перепада таких факторов окружающей среды как<br>влажность, температура, и т.д. Это не является неполадкой.                                                                                                    |
| Индикатор LCD-телевизора<br>включен.      | Красный цвет индикатора означает, что включен режим ожидания. В<br>течение нескольких секунд после выключения телевизора индикатор<br>погаснет.                                                                                                    |

Данный LCD-телевизор предназначен для использования в домашних условиях и устойчив к электромагнитным помехам. Вы можете использовать свой телевизор в любых помещениях, в том числе и жилых.

# There fore, you can use it in every location as well as residential areas. Поддерживаемые разрешения экрана

| Resolution  | Horizontal Frequency (KHz) | Vertical Frequency (Hz) |
|-------------|----------------------------|-------------------------|
|             | 31.47                      | 60                      |
| 640 x 480   | 37.86                      | 72                      |
|             | 37.50                      | 75                      |
| 720 x 400   | 31.47                      | 70                      |
| 800 x 600   | 35.15                      | 56                      |
|             | 37.88                      | 60                      |
|             | 48.88                      | 72                      |
|             | 46.88                      | 75                      |
| 1024 x 768  | 48.36                      | 60                      |
|             | 56.48                      | 70                      |
|             | 60.02                      | 75                      |
| 1280 x 1024 | 64.0                       | 60                      |

#### Зависит от процесса установки

При поступлении сигналов с неподдерживаемым разрешением, появится сообщение "Out of Range" (Не доступно).

# Компонентный режим [Y, CB (PB), CR ( PR)]

| Resolution | Horizontal Frequency (KHz) | Vertical Frequency (Hz) |                |
|------------|----------------------------|-------------------------|----------------|
| 720x480    | 15.73                      | 60.00                   | SDTV, DVD 480i |
| 720x480 57 | 6 15.63                    | 50.00                   | SDTV, DVD 480i |
| 720x480    | 31.47                      | 59.94                   | SDTV, 480p     |
| 1280x720   | 45.00                      | 60.00                   | HDTV, 720p     |
| 1280x720   | 44.96                      | 59.94                   | HDTV, 720p     |
| 1920x1080  | 33.75                      | 60.00                   | HDTV, 1080i    |
| 1920x1080  | 33.72                      | 59.94                   | HDTV, 1080i    |

# Спецификации

| Соотношение геометрических размеров                            | 15:09                                                             |
|----------------------------------------------------------------|-------------------------------------------------------------------|
| Размеры экрана (ШхВ)                                           | 643.2mm x 385.92mm                                                |
| Разрешение                                                     | 1280 x 768(Wide XGA)                                              |
| Размер ячейки (ШхВ)                                            | 0.1675mm*RGB*0.5025MM                                             |
| Отображение цвета                                              | 16.77M(256x256x256)                                               |
| Яркость 550                                                    | 4 <del>50cd/</del> m2 (Typical)                                   |
| Контраст                                                       | 400:01:00 600:1                                                   |
| Температура цвета                                              | 9500 °K                                                           |
| Угол обзора                                                    | 80/80/80 85/85/85/85                                              |
| Входящие сигналы                                               | <del>PAL-M, PAL-N,</del> PAL, SECAM, SD, HD, VGA, SVGA, XGA, SXGA |
| Тюнер                                                          | PAL, SECAM                                                        |
| <del>Вход RGB</del>                                            | D-Sub(Analog RGB)                                                 |
| AC Input                                                       | AC 100-240V~, 50/60Hz 2A                                          |
| Потребление энергии                                            | 140W 150W                                                         |
| При поступлении сигналов с неподдержи<br>Range" (Не доступно). | иваемым разрешением, появится сообщение "Out of                   |
| Dimensions/Weight T                                            | V only - 933*479*104/15.3kg                                       |
| (H*V*W - mm)/(k̃g) W                                           | /ith stand - 933*526*215/18.4kg                                   |
|                                                                |                                                                   |
|                                                                |                                                                   |

The outside design and specification can be modified without any previous notice for improving the performance.

PRESTIGIO P300MW

RU